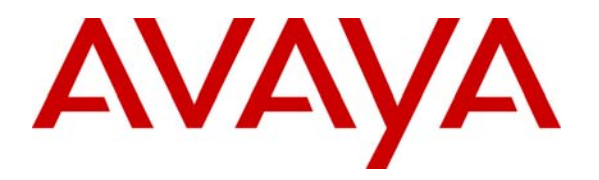

Avaya Solution & Interoperability Test Lab

# Application Notes for the Hitachi Communication Technologies NT-SG with Avaya SIP Enablement Services and Avaya Communication Manager - Issue 1.0

### Abstract

These Application Notes describe the configuration of the Hitachi Communication Technologies NT-SG with an Avaya IP Telephony solution consisting of Avaya Communication Manager, Avaya SIP Enablement Services, Avaya 4600 Series H.323 Telephones, Avaya SP-1020A SIP Telephone, and Avaya one- $X^{TM}$  Desktop Edition. The Hitachi Communication Technologies NT-SG is a session border controller that integrates signaling and media control for SIP. Information in these Application Notes has been obtained through compliance testing and additional technical discussions. Testing was conducted via the Developer*Connection* Program at the Avaya Solution and Interoperability Test Lab.

# 1. Introduction

These Application Notes describe the configuration of the Hitachi Communication Technologies NT-SG in an Avaya IP Telephony environment consisting of an Avaya SIP Enablement Services, Avaya Communication Manager, Avaya 4600 Series H.323 Telephones, Avaya SP-1020A SIP Telephone, and Avaya one-X<sup>™</sup> Desktop Edition.

The Hitachi Communication Technologies NT-SG is a session border controller that integrates signaling and media control for SIP. It resides at the enterprise's network border and serves as both the source and destination for all SIP signaling messages and media streams entering or exiting the enterprise's network.

**Figure 1** illustrates the configuration that was used to verify the interoperability the Hitachi Telecommunication Technologies NT-SG with an Avaya IP Telephony solution using SIP trunking. The Avaya IP telephony solution located on the customer enterprise site contained:

- Avaya S8400 Media Server installed into an Avaya G600 Media Gateway. The S8400 served as the host processor for Avaya Communication Manager.
- Avaya SIP Enablement Services software operating on an Avaya S8500B server platform.
- Avaya 4600 series IP telephone (configured to use the H.323 protocol).
- Avaya SP-1020A SIP telephone.
- Avaya one- $X^{TM}$  Desktop Edition SIP Softphone.

The SIP Service Provider Network consists of the following SIP components:

- SIP Proxy server
- SIP Registrar server
- SIP redirect server
- Phone Numbers

In the configuration shown in **Figure 1**, one network interface on the Hitachi Communication Technologies NT-SG in the customer enterprise site was connected to the customer enterprise site and the other network interface was connected to the SIP Service Provider network. Two SIP trunks were configured between the Avaya Communication Manager and the Avaya SIP Enablement Services. One SIP trunk was used for the sessions through the Hitachi Communication Technologies NT-SG and the other was used for the sessions from/to the Avaya SP-1020A SIP Telephone and the Avaya one-X<sup>™</sup> Desktop Edition. The Avaya SIP Enablement Services recognized the Avaya Communication Manager as a media server, and the Hitachi Communication Technologies NT-SG as a trusted host. The Hitachi Communication Technologies NT-SG terminated the SIP signaling messages and media streams between the customer enterprise site and the SIP Service Provider network. Telephone numbers are assigned by the SIP telephony service provider. In these Application Notes, two numbers were assigned. One was "050-3380-4036" as a pilot number, which was registered with the Call Agent of the SIP telephony service provider through the SIP REGISTER message. The other was "050-3380-4037" as a branch number, which was not registered with the Call Agent

The administration of the network infrastructure shown in **Figure 1** is not the focus of these Application notes and will not be described. For administration of the network infrastructure shown in **Figure 1** refer to the appropriate documentation listed in **Section 10**.

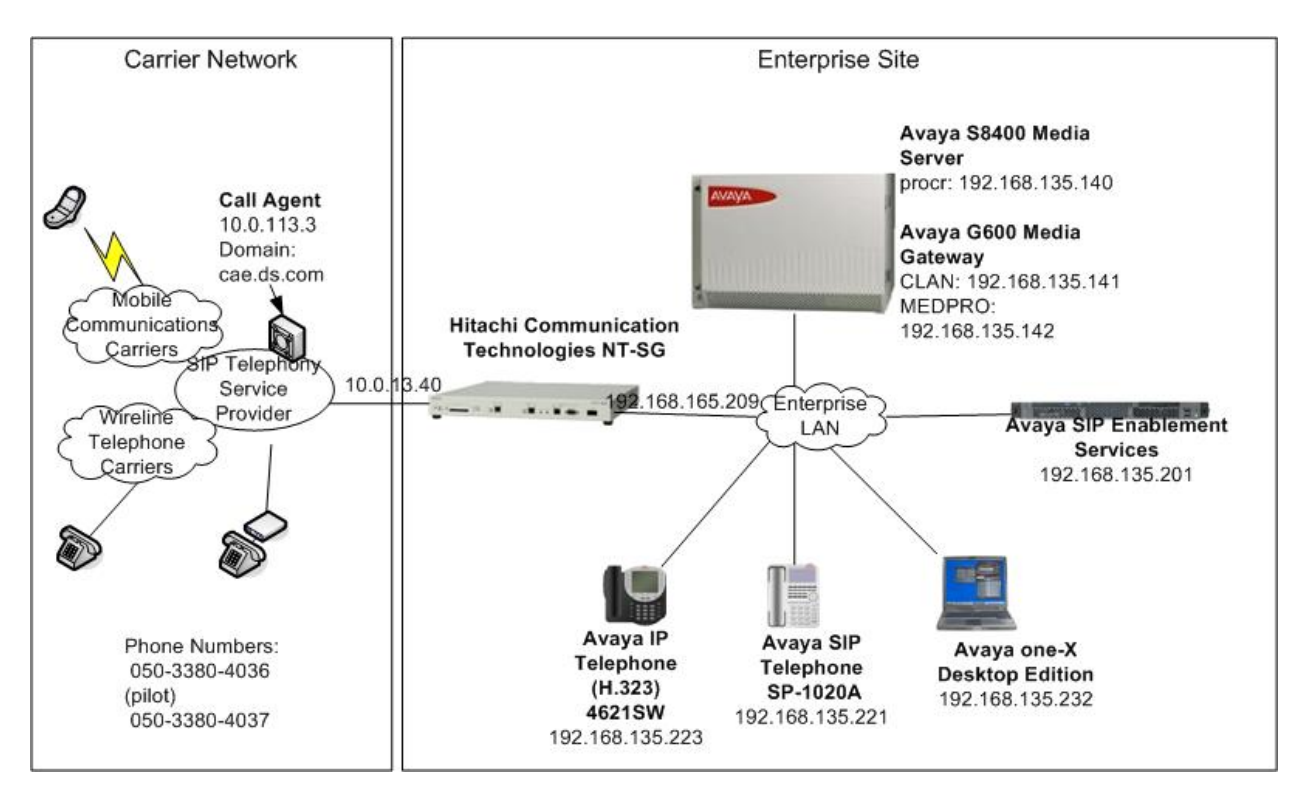

Figure 1: Network Configuration Diagram

# 2. Equipment and Software Validated

The following equipments and software were used for the configuration in Figure 1.

| Equipment                                | Software          |
|------------------------------------------|-------------------|
| Avaya SIP Enablement Services            | 3.1, load 18.0    |
| Avaya S8400 Media Server                 | 3.1.1, load 628.7 |
| Avaya G600 Media Gateway                 |                   |
| C-LAN (TN799DP HW0)                      | FW17              |
| Media Processor (TN2302AP HW12)          | FW110             |
| Avaya 4620SW IP Telephone                | 2.4 (H.323)       |
| Avaya SP-1020A SIP Telephone             | 2.02.01           |
| Avaya one-X Desktop Edition              | R2.1              |
| Hitachi Communication Technologies NT-SG | 11-01             |

**Table 1: Equipment and Software** 

# 3. Configure Avaya Communication Manager

This section describes the steps for configuring a SIP trunk on Avaya Communication Manager. The SIP trunk is established between Avaya Communication Manager and Avaya SIP Enablement Services (SES) server. This trunk will carry the SIP signaling and RTP voice packets sent to the Hitachi NT-SG.

The SIP trunk also provides the trunking necessary for SIP endpoint devices such as Avaya SP-1020A SIP telephone and Avaya one-X Desktop Edition to use Avaya Communication Manager in the recommended OPS configuration. It is not necessary to have SIP endpoints in order to use SIP trunking to the Hitachi NT-SG. Thus the steps for SIP endpoints administration are omitted in these Application Notes.

SIP signaling messages for all incoming calls from the SIP Service Provider Network to the enterprise network are terminated at the Hitachi NT-SG, which forwards them to the Avaya SES and are routed to Avaya Communication Manager via the SIP trunk. All outgoing calls to the SIP Service Provider network via the Hitachi NT-SG are routed through Avaya Communication Manager in order to use features such as automatic route selection and class of service restrictions. Avaya Communication Manager creates the outbound SIP signaling that is routed via Avaya SES to the Hitachi NT-SG.

The following configuration was performed via the System Access Terminal (SAT).

The steps shown in this section were configured on the Avaya S8400 media Server at the enterprise site.

#### Step 1 Confirm Necessary Optional Features

Using the SAT, verify that there exist sufficient SIP Trunks and Off-PBX Telephones capacities by displaying the **System-Parameters Customer-Options** from shown in **Figure 2**. If a required feature is not enabled or there is insufficient capacity, contact an authorized Avaya sales representative to add additional capacity.

On Page 1 of the **System-Parameters Customer-Options** form, verify that the number of OPS stations available is sufficient for the number of SIP telephones to be used.

```
Page 1 of 11
display system-parameters customer-options
                              OPTIONAL FEATURES
    G3 Version: V13
      Location: 2
                                            RFA System ID (SID): 1
      Platform: 20
                                            RFA Module ID (MID): 1
                                                            USED
                              Platform Maximum Ports: 1300 170
                                   Maximum Stations: 900 53
                            Maximum XMOBILE Stations: 100 5
                   Maximum Off-PBX Telephones - EC500: 20
                                                           1
                   Maximum Off-PBX Telephones - OPS: 20
                                                            6
                   Maximum Off-PBX Telephones - SCCAN: 0
                                                            0
        (NOTE: You must logoff & login to effect the permission changes.)
```

### Figure 2: System-Parameters Customer-Options Form – Page 1

On Page 2, verify that the number of SIP trunks supported by the system is sufficient for the combination of trunks to the Hitachi NT-SG, SIP endpoints and any other SIP trunks used.

| display system-parameters customer-options                |         | Page    | 2 of | 11 |
|-----------------------------------------------------------|---------|---------|------|----|
| OPTIONAL FEATURES                                         |         |         |      |    |
|                                                           |         |         |      |    |
| IP PORT CAPACITIES                                        | US      | ED      |      |    |
| Maximum Administered H.323 Trunks: 1                      | LOO 22  |         |      |    |
| Maximum Concurrently Registered IP Stations: 1            | L00 1   |         |      |    |
| Maximum Administered Remote Office Trunks: 4              | 100 0   |         |      |    |
| Maximum Concurrently Registered Remote Office Stations: 9 | 900 0   |         |      |    |
| Maximum Concurrently Registered IP eCons: 0               | ) 0     |         |      |    |
| Max Concur Registered Unauthenticated H.323 Stations: 1   | LO 0    |         |      |    |
| Maximum Video Capable H.323 Stations: 4                   | 10 0    |         |      |    |
| Maximum Video Capable IP Softphones: 4                    | 10 G    |         |      |    |
| Maximum Administered SIP Trunks: 4                        | 100 64  |         |      |    |
|                                                           |         |         |      |    |
| Maximum Number of DS1 Boards with Echo Cancellation: 1    | L 1     |         |      |    |
| Maximum TN2501 VAL Boards: 2                              | 2 0     |         |      |    |
| Maximum G250/G350/G700 VAL Sources: 0                     | 0 0     |         |      |    |
| Maximum TN2602 Boards with 80 VoIP Channels: 0            | ) 0     |         |      |    |
| Maximum TN2602 Boards with 320 VoIP Channels: 0           | ) 0     |         |      |    |
| Maximum Number of Expanded Meet-me Conference Ports: 0    | ) 0     |         |      |    |
|                                                           |         |         |      |    |
| (NOTE: You must logoff & login to effect the perm         | nission | changes | .)   |    |

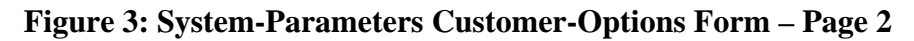

#### Step 2 Assign Node Names

In the **IP Node Names** form, assign the node name and IP address for Avaya SIP Enablement Services at the enterprise site. In this case "SES-01" and "192.168.135.201" are being used, respectively. The SES node name will be used throughout the other configuration screen of Avaya Communication Manager. In this example "procr" and "192.168.135.140" are the name and IP address assigned to the S8400 Media Server, and "shib-cln1" and "192.168.135.141" are the name and IP address assigned to the C-LAN in the G600 Media Gateway.

| change node-names | s ip                                   | Page 1 of 1             |
|-------------------|----------------------------------------|-------------------------|
|                   | IP NODE NAMES                          |                         |
| Name              | IP Address Name                        | IP Address              |
| SES-01            | 192.168.135.201                        |                         |
| Shib-prw1         | 192.168.135.142                        |                         |
| default           | 0 .0 .0 .0                             |                         |
| ia770             | 192.168.135.147                        |                         |
| nagasaki          | 192.168.131.170                        |                         |
| procr             | 192.168.135.140                        |                         |
| shib-cln1         | 192.168.135.141                        |                         |
| shib-val1         | 192.168.135.144                        |                         |
|                   |                                        |                         |
|                   |                                        |                         |
|                   |                                        |                         |
|                   | · · ·                                  |                         |
|                   | · · ·                                  |                         |
|                   | · · ·                                  |                         |
|                   | · · ·                                  |                         |
|                   |                                        |                         |
| (8 of 8 admi      | inistered node-names were displayed )  |                         |
| Use 'list node-na | ames' command to see all the administe | red node-names          |
| Use 'change node- | -names ip xxx' to change a node-name ' | xxx' or add a node-name |

#### Figure 4: IP Nodes Name Form

Solution & Interoperability Test Lab Application Notes ©2006 Avaya Inc. All Rights Reserved.

#### Step 3 Define IP Network Region

In the **IP Network Region** form, define the parameters associated with the SIP trunk group serving the Avaya SES proxy.

- The **Authoritative Domain** field is configured to match the domain name configured on the Avaya SES. In this configuration, the domain name is *alj.apac.avaya.com*.
- By default, **IP-IP Direct Audio** is enabled to allow audio traffic to be sent directly between SIP endpoints without using media resources in the Avaya G600 Media Gateway.
- The **Codec Set** is set to the number of the IP codec set to be used for calls within IP network region 1. In this configuration, this codec set will apply to calls with the Hitachi NT-SG as well as any IP phone (H.323 or SIP) within the enterprise.

In this case, the SIP trunk is assigned to the same IP network region as the G600 Media Gateway.

```
change ip-network-region 1
                                                                            Page 1 of 19
                                     IP NETWORK REGION
  Region: 1
Location:
                   Authoritative Domain: alj.apac.avaya.com
    Name: SIP
MEDIA PARAMETERS
                                     Intra-region IP-IP Direct Audio: yes
      Codec Set: 1
                                     Inter-region IP-IP Direct Audio: yes
   UDP Port Min: 2048
                                                   IP Audio Hairpinning? y
   UDP Port Max: 6999
UDP Port Max: 6999
DIFFSERV/TOS PARAMETERS
Call Control PHB Value: 46
Audio PHB Value: 46
Video PHB Value: 26
RTCP Reporting Enabled? y
RTCP MONITOR SERVER PARAMETERS
Use Default Server Parameters? y
802.1P/O PARAMETERS
 Call Control 802.1p Priority: 7
         Audio 802.1p Priority: 6
         Video 802.1p Priority: 5 AUDIO RESOURCE RESERVATION PARAMETERS
H.323 IP ENDPOINTS
                                                                   RSVP Enabled? n
 H.323 Link Bounce Recovery? y
 Idle Traffic Interval (sec): 20
   Keep-Alive Interval (sec): 5
              Keep-Alive Count: 5
```

Figure 5: IP Network Region Form

#### **Step 4 Define IP Codecs**

In the **IP Codec Set** form, define the ip-codec value specified in the IP Network Region from **Figure 5**. Although multiple codecs can be listed in priority order in this form, only G.711MU is shown in this case because the Hitachi NT-SG supports only G.711 mu-law.

```
change ip-codec-set 1 Page 1 of 2

IP Codec Set

Codec Set: 1

Audio Silence Frames Packet

Codec Suppression Per Pkt Size(ms)

1: G.711MU n 2 20

2:

3:

4:

5:

6:

7:
```

Figure 6: IP Codec Set Form

#### Step 5 Configure Signaling Group

Configure the **Signaling Group** form using the "add signaling-group" command to add a new signaling group for SIP trunk between the Avaya Communication Manager and the Avaya SES server.

- Set the **Group Type** field to *sip*.
- The **Transport Method** field will default to *tls* (Transport Layer Security). TLS is the only link protocol that is supported for SIP trunking with Avaya SES.
- Specify the node names (i.e. *shib-cln1* and *SES-01*) assigned to the C-LAN board of the Avaya G600 Media Gateway and the Avaya SES in **Figure 4** of **Step 2** in the **Near-end Node Name** field and **Far-end Node Name** field, respectively.
- Ensure that the recommended TLS port value of *5061* is configured in the **Near-end** Listen Port and the **Far-end Listen Port** fields.
- Enter the domain name of Avaya SES in the **Far-end Domain** field. In this configuration, it is *alj.apac.avaya.com*. This domain is specified in the Uniform Resource Identifier (URI) of the "SIP To Address" in the SIP INVITE message.
- **Direct IP-IP Audio Connections** field must be set to *n*. Because the Hitachi NT-SG cannot create any audio connections internally.

| add signaling-group 50                       | SIGNALING                        | Page 1 of 1<br>GROUP                                   |
|----------------------------------------------|----------------------------------|--------------------------------------------------------|
| Group Number: 50                             | Group Type:<br>Transport Method: | sip<br>tls                                             |
| Near-end Node Name:<br>Near-end Listen Port: | shib-cln1<br>5061                | Far-end Node Name: SES-01<br>Far-end Listen Port: 5061 |
| Far-end Domain:                              | Fali.apac.avava.com              | ar-end Network Region:                                 |
|                                              |                                  | Bypass If IP Threshold Exceeded? n                     |
| DTMF over IP:                                | rtp-payload                      | Direct IP-IP Audio Connections? n                      |
| Session Establishment                        | Timer(min): 120                  | ir natio natiprining. n                                |

#### **Figure 7: Signaling Group Form**

#### Step 6 Configure Trunk Group

Configure the Trunk Group form using the "add trunk-group" command to add a new trunk group for the SIP trunk between the Avaya G600 Media Gateway and the Avaya SES server. On Page 1 of this form:

- Set the **Group Type** field to *sip*.
- Set the **Service Type** field to *tie*.
- Specify the signaling group associated with this trunk group in the **Signaling Group** field as previously specified in **Figure 7** of **Step 5**.
- Specify the **Number of Members** supported by this SIP trunk group.

| add trunk-grou | up 50          |            |         |     | Page            | 1 of 21  |
|----------------|----------------|------------|---------|-----|-----------------|----------|
|                |                | TRUNK G    | ROUP    |     |                 |          |
|                |                |            |         |     |                 |          |
| Group Number:  | 50             | Grou       | p Type: | sip | CDR Rep         | orts: y  |
| Group Name:    | NTT-C test SIP | SES-01     | COR:    | 1   | TN: 1           | TAC: #50 |
| Direction:     | two-way        | Outgoing D | isplay? | n   |                 |          |
| Dial Access?   | n              |            |         |     | Night Servi     | .ce:     |
| Queue Length:  | 0              |            |         |     |                 |          |
| Service Type:  | tie            | Aut        | h Code? | n   |                 |          |
|                |                |            |         |     |                 |          |
|                |                |            |         |     | Signaling Gro   | oup: 50  |
|                |                |            |         |     | Number of Membe | ers: 20  |
|                |                |            |         |     |                 |          |

#### Figure 8: Trunk Group Form – Page 1

On Page 3 of this form:

```
• Set the Numbering Format field to public.

Change trunk-group 50 Page 3 of 21

TRUNK FEATURES

ACA Assignment? n Measured: none

Maintenance Tests? y

Numbering Format: public

Prepend '+' to Calling Number? n

Replace Unavailable Numbers? n
```

#### Figure 9: Trunk Group Form – Page 3

#### Step 7 Configure Calling Party Number Information

Configure the **Numbering Public/Unknown Format** form to send the full calling party number to the far-end.

This case assumes that:

- The SIP telephony service provider assigns two telephone numbers, 050-3380-4036 and 050-3380-4037, to the enterprise site.
- All stations in the enterprise site have a 4-digit extension beginning with 20, 25 or 27.
- All outbound calls use SIP trunk group #50.

|            |            | <u>ر</u>      |                |        |        |        |
|------------|------------|---------------|----------------|--------|--------|--------|
| change pub | lic-unknow | n-numbering 0 |                |        | Page   | 1 of 2 |
|            |            | NUMBERING -   | PUBLIC/UNKNOWN | FORMAT |        |        |
|            |            |               | Total          |        |        |        |
| Total      |            |               |                |        |        |        |
| Ext Ext    | Trk        | CPN           | CPN Ext Ext    | Trk    | CPN    | CPN    |
| Len Code   | Grp(s)     | Prefix        | Len Len Code   | Grp(s) | Prefix | Len    |
|            |            |               |                |        |        |        |
| 4 2        |            |               | 4              |        |        |        |
| 4 20       | 50         | 05033804037   | 11             |        |        |        |
| 4 25       | 50         | 05033804036   | 11             |        |        |        |
| 4 27       | 50         | 05033804037   | 11             |        |        |        |
|            |            |               |                |        |        |        |

Figure 10: Numbering Public/Unknown Format Form

#### Step 8 Configure Route Pattern

Configure the **Route Pattern** form to route calls to the SIP trunk.

In the examples used in these Application Notes, the enterprise site, which was a subscriber of the SIP telephony service provider was assigned two telephone numbers beginning with 0 as well as other subscribers of the service provider. And all subscribers of the mobile communications SIP Service Providers and wireline telephone SIP Service Providers were assigned a telephone number beginning with 0 as well. In other words, all incoming calls from the SIP Service Provider network via the Hitachi NT-SG to the Avaya SES had a called number beginning with 0, and most of the outgoing calls from the stations to the SIP Service Provider network had a dialed number beginning with 0. Therefore, in order to simplify the address mapping on the Avaya SES, "9" is pre-pended to the dialed digits by using the **Inserted Digits** field.

This inserted digit is stripped by the Hitachi NT-SG when it sent the call to the SIP Service Provider network.

| cha | nge i | rout | e-pat | teri | n 50 |        |        |       |       |          |       |      | J     | Page  | 1 of  | 3      |
|-----|-------|------|-------|------|------|--------|--------|-------|-------|----------|-------|------|-------|-------|-------|--------|
|     |       |      |       |      | Pat  | tern 1 | Number | r: 50 | Patt  | ern Nam  | ne: t | OSES |       |       |       |        |
|     |       |      |       |      |      |        | SCCAI  | N? n  | Se    | cure SI  | IP? n | 1    |       |       |       |        |
|     | Grp   | FRL  | NPA   | Pfx  | Нор  | Toll   | No.    | Inse  | rted  |          |       |      |       |       | DCS/  | IXC    |
|     | No    |      |       | Mrk  | Lmt  | List   | Del    | Digit | S     |          |       |      |       |       | QSIG  | r<br>T |
|     |       |      |       |      |      |        | Dgts   |       |       |          |       |      |       |       | Intw  | 1      |
| 1:  | 50    | 0    |       |      |      |        |        | 9     |       |          |       |      |       |       | n     | user   |
| 2:  |       |      |       |      |      |        |        |       |       |          |       |      |       |       | n     | user   |
| 3:  |       |      |       |      |      |        |        |       |       |          |       |      |       |       | n     | user   |
| 4:  |       |      |       |      |      |        |        |       |       |          |       |      |       |       | n     | user   |
| 5:  |       |      |       |      |      |        |        |       |       |          |       |      |       |       | n     | user   |
| 6:  |       |      |       |      |      |        |        |       |       |          |       |      |       |       | n     | user   |
|     |       |      |       |      |      |        |        |       |       |          |       |      |       |       |       |        |
|     | BCO   | C VA | LUE   | TSC  | CA-  | ISC    | ITC    | BCIE  | Servi | .ce/Feat | ture  | PARM | No.   | Numb  | ering | LAR    |
|     | 0 1   | 23   | 4 W   |      | Req  | uest   |        |       |       |          |       |      | Dgts  | Forma | at    |        |
|     |       |      |       |      |      |        |        |       |       |          |       | Sub  | addre | ess   |       |        |
| 1:  | уу    | уу   | y n   | n    |      |        | rest   | 5     |       |          |       |      |       |       |       | none   |
| 2:  | уу    | уу   | y n   | n    |      |        | rest   | 5     |       |          |       |      |       |       |       | none   |
| 3:  | уу    | уу   | y n   | n    |      |        | rest   | 5     |       |          |       |      |       |       |       | none   |
| 4:  | уу    | уу   | y n   | n    |      |        | rest   | -     |       |          |       |      |       |       |       | none   |
| 5:  | v v   | v v  | vn    | n    |      |        | rest   | -     |       |          |       |      |       |       |       | none   |

**Figure 11: Route Pattern Form** 

#### Step 9 Configure Incoming Digit Translation

Configure the **Incoming Call Handling Treatment** form to map incoming DID calls to the proper extension.

In the examples used in these Application Notes, the incoming numbers assigned by the SIP telephone service provider do not have a direct correlation to the internal extensions assigned within Avaya Communication Manager. Therefore all incoming called number digits are deleted and replaced by the assigned extension number.

```
change inc-call-handling-trmt trunk-group 50
                                                           Page
                                                                 1 of
                                                                        3
                     INCOMING CALL HANDLING TREATMENT
Service/
              Called
                       Called
                                   Del Insert
Feature
              Len
                       Number
                11 05033804036
                                    all 2501
tie
tie
                11 05033804037
                                    all 2701
```

#### Figure 12: Incoming Call Handling Treatment Form

#### Step 10 Save Avaya Communication Manager Changes

Enter "save translations" to make the changes permanent.

### 4. Configure Avaya SIP Enablement Services

The following steps describe the configuration of the Avaya SIP Enablement Services (SES) to route calls between the SIP Service Provider network and the customer enterprise site through the Hitachi NT-SG. It is assumed that Avaya SES software and the license file have already been installed on Avaya SES. For additional information on these installation tasks, refer to [3].

#### Step 1 Log into Avaya SIP Enablement Services

Access the Avaya SES Administration web interface, by entering *http://<ip-addr>/admin* as the URL in a web browser, where *<ip-addr>* is the IP address of Avaya SES.

Select the **Launch Administration Web Interface** link from the main screen shown after logged in to the Avaya SES. The Avaya SES administration home screen shown in **Figure 13** should be displayed.

| AVAYA                                                                                 |                                            | Integra                                                           | ted Management          |
|---------------------------------------------------------------------------------------|--------------------------------------------|-------------------------------------------------------------------|-------------------------|
| Help Exit                                                                             |                                            | 51P 3                                                             | Server: 192.168.135.201 |
| Top<br>Setup<br>Users<br>Conferences<br>Media Server Extensions                       | Top<br>Manage Users<br>Manage Conferencing | Add and delete Users.<br>Add and delete Conference<br>Extensions. | 13<br>43                |
| Emergency Contacts  Hosts Media Servers                                               | Manage Media Server<br>Extensions          | Add and delete Media Server<br>Extensions.                        |                         |
| <ul> <li>Media Servers</li> <li>Adjunct Systems</li> <li>Convisors</li> </ul>         | Manage Emergency<br>Contacts               | Add and delete Emergency<br>Contacts.                             | -                       |
| Services     Server Configuration                                                     | Manage Hosts                               | Add and delete Hosts.                                             |                         |
| <ul> <li>Berver configuration</li> <li>Web Certificate</li> <li>Management</li> </ul> | Manage Media<br>Servers                    | Add and delete Media Servers.                                     |                         |
| IM Logs                                                                               | Manage Adjunct<br>Systems                  | Add and delete Adjunct Systems.                                   | -1                      |
| <ul> <li>Frace Logger</li> <li>Export/Import to ProVision</li> </ul>                  | Manage Services                            | Start and stop server processes on this host.                     |                         |
|                                                                                       | Server Configuration                       | Edit Properties of the system.                                    | - · ·                   |
|                                                                                       | Certificate<br>Management                  | Manage Web Certificate.                                           | -                       |
|                                                                                       | IM Logs                                    | Download IM Logs.                                                 |                         |
|                                                                                       | Trace Logger                               | Manage SIP Trace Logs.                                            | -                       |
|                                                                                       | Export Import to<br>ProVision              | Export and import data using<br>ProVision on this host.           | -                       |
|                                                                                       |                                            |                                                                   |                         |

Figure 13: Avaya SES Administration Home Screen

#### **Step 2 Define System Properties**

From the left pane of the Administration web interface, expand the **Server Configuration** option and select **System Properties**.

- Enter the **SIP Domain** name assigned to Avaya SES. This is the same name that was entered in the **Far-end Domain** field shown in **Figure 7**.
- Enter the IP Address of the Avaya SIP Enablement Services server in License Host field as the WebLM application is running on it.
- After configuring the **System Properties** screen, click the **Update** button.

| AVAYA                                                                                                    |                                                                                                    | Integrated Management<br>SIP Server Management                                                                                                    |
|----------------------------------------------------------------------------------------------------|----------------------------------------------------------------------------------------------------|----------------------------------------------------------------------------------------------------|
| Help Exit                                                                                                    |                                                                                                    | Server: 192.168.135.201                                                                                                    |
| Top<br>Setup                                                                                                    | Edit System F                                                                                                    | Properties                                                                                                    |
| <ul> <li>Osers</li> <li>Conferences</li> <li>Media Server Extensions</li> <li>Emergency Contacts</li> </ul>                                                                                   | SES Version<br>System Configuration<br>Host Type                                                                                                    | SES-3.1.0.0-018.0<br>simplex<br>home/edge                                                                                                    |
| <ul> <li>Hosts</li> <li>Media Servers</li> <li>Adjunct Systems<br/>Services</li> <li>Server Configuration<br/>System Properties<br/>Admin Accounts<br/>License<br/>IM Log Settings</li> </ul> | SIP Domain*<br>Note that the DNS doma<br>If you are unsure about<br>domain should be the roo<br>for a DNS domain of eas<br>domain would likely be co<br>allows SIP calls and insta<br>of the format handle@ex<br>License Host* | alj.apac.avaya.com<br>in is: alj.apac.avaya.com<br>this field, most often the SIP<br>ot level DNS domain. For example,<br>tcoast.example.com, the SIP<br>onfigured to example.com. This<br>ant messages to users with handles<br>(ample.com |
| SNMP Configuration<br>Web Certificate<br>Management<br>IM Logs<br>Trace Logger<br>Export/Import to ProVision                                                                                  | Network Properties<br>Local IP<br>Local Name<br>Logical IP<br>Logical Name<br>Gateway IP Address<br>Redundant Properties<br>Management Device<br>Fields marked * are requ                                                      | 192.168.135.201<br>SES-01.alj.apac.avaya.com<br>192.168.135.201<br>SES-01.alj.apac.avaya.com<br>192.168.135.1<br>SAMP                                                                                                    |

#### **Figure 14: System Properties Screen**

#### Step 3 E

#### Step 4 nter Avaya SES Host Information

Create a host computer entry for the Avaya SES. The following example shows the **Edit Host** screen since the host had already been added to the system.

From the left pane, click the **Hosts** link and then click **edit** option under the **Commands** section of the subsequent page.

- Enter the Logical IP or Logical Name (shown in Figure 14) of this server in the Host IP Address field.
- Enter the **DB Password** that was specified while running the **initial\_setup** script during the system installation.
- Configure the **Host Type** field. In this example, the host server was configured as a *home/edge*.
- The default values for the other fields may be used.
- Click the **Update** button.

| AVAYA                                                                                                    |                                                                                                    | Integrated Management<br>SIP Server Management                                                                                                    |
|----------------------------------------------------------------------------------------------------|----------------------------------------------------------------------------------------------------|----------------------------------------------------------------------------------------------------|
| Help Exit                                                                                                    |                                                                                                    | Server: 192.168.135.201                                                                                                    |
| Top<br>Setup                                                                                                    |                                                                                                    | st                                                                                                    |
| <ul> <li>Users</li> <li>Conferences</li> <li>Media Server Extensions<br/>Emergency Contacts</li> <li>Hosts</li> <li>Media Servers</li> <li>Adjunct Systems<br/>Services</li> <li>Server Configuration</li> <li>Web Certificate<br/>Management<br/>IM Logs</li> <li>Trace Logger</li> <li>Export/Import to ProVision</li> </ul> | Host IP<br>Address*<br>DB Password<br>Profile Service<br>Password<br>Host Type<br>Parent<br>Listen Protocols<br>Link Protocols<br>Presence<br>Access Policy<br>(Default)<br>Emergency<br>Contacts Policy<br>Minimum<br>Registration<br>(seconds)<br>Line Reservation<br>Timer (seconds)<br>Line Reservation<br>Timer (seconds)<br>*<br>Outbound<br>Routing Allowed<br>From<br>OutboundProxy<br>Outbound Direct<br>Domains<br>Default Ringer<br>Volume*<br>Default Receiver<br>Volume*<br>Default Receiver<br>Volume*<br>VMM Server<br>Address<br>VMM Server<br>Port<br>Fields marked * | 192.168.135.201         ■         ■         ■         ■         ■         ■         ■         ■         ■         ■         ■         ■         ■         ■         ■         ■         ■         ■         ■         ■         ■         ■         ■         ■         ■         ■         ■         ■         ■         ■         ■         ■         ■         ■         ■         ■         ■         ■         ■         ■         ■         ■         ■         ■         ■         ■         ■         ■         ■         ■         ■         ■         ■         ■         ■ |
|                                                                                                    | Update                                                                                                    |                                                                                                    |

### Figure 15: Edit Host Screen

#### Step 5 Add Avaya Communication Manager as Media Server Interface

Under the **Media Servers** option in the Administration web interface, select **Add** to add the Avaya Media Server.

- Enter a descriptive name in the Media Server Interface Name field.
- Select the IP Address of the Avaya SES in the **Host** field. This was configured in the previous step.
- Select *TLS* for the **SIP Trunk Link Type**. TLS is the only link protocol that is supported for SIP trunking with Avaya Communication Manager.
- Enter the IP address of the node specified in the **Near-end Node Name** field of the **Signaling Group** form (**Figure 7**) in the **SIP Trunk IP Address** field. In these Application Notes, the node is the C-LAN board in the Avaya G600 Media Gateway.
- After completing the Add Media Server Interface screen, click on the Add button.

| AVAYA                                                                                                    |                                                                                                    | In                                                                                           | sIP Server Management   |
|----------------------------------------------------------------------------------------------------|----------------------------------------------------------------------------------------------------|----------------------------------------------------------------------------------------------|-------------------------|
| Help Exit                                                                                                    |                                                                                                    |                                                                                              | Server: 192.168.135.201 |
| Top<br>Setup<br>Users<br>Conferences<br>Media Server Extensions<br>Emergency Contacts<br>Hosts<br>Media Servers<br>List<br>Add<br>Adjunct Systems<br>Services<br>Server Configuration<br>Web Certificate<br>Management<br>IM Logs<br>Trace Logger<br>Export/Import to ProVision | Add Media Server Media Server Interface Name* Host SIP Trunk SIP Trunk Link Type SIP Trunk IP Address* Media Server Admin Address (see Help) Media Server Admin Login Media Server Admin Password Media Server Admin Password Confirm Fields marked * are required. Add | Interface         Aomori-clan1         192.168.135.201         C TCP         I92.168.135.141 |                         |

#### Figure 16: Add Media Server Interface Screen

#### Step 6 Specify Address Maps to Media Servers

Incoming calls arriving at Avaya SES are routed to the appropriate Avaya Communication Manager for termination services. The routing is specified in a Media Server Address Map configured on Avaya SES.

| KN; Reviewed:  |
|----------------|
| SPOC 9/21/2006 |

Solution & Interoperability Test Lab Application Notes ©2006 Avaya Inc. All Rights Reserved. This routing compares the Uniform Resource Identifier (URI) of an incoming SIP INVITE message to the pattern configured in the Media Server Address Map, and if there is a match, the call is routed to the designated Avaya Communication Manager. The URI usually takes the form of *sip:user@domain*, where *domain* can be a domain name or an IP address. Patterns must be specific enough to uniquely route incoming calls to the proper destination if there are multiple Avaya Communication Managers supported by the Avaya SES server.

In these Application Notes, only incoming calls from the SIP Service Provider network requires a media server address map entry. Calls originated by Avaya SIP telephones configured as OPS are automatically routed to the proper Avaya Communication Manager by the assignment of an Avaya Media Server extension to that phone.

In these Application Notes, all incoming called numbers from the SIP Service Provider network through the Hitachi NT-SG begin with 0.

To minimize the complexity of the address maps, all calls that had the user portion beginning with "0" were routed to the media server.

- Select **Media Servers** in the left pane of the Administration web interface. This will display the **List Media Servers** screen.
- Click on the **Map** link associated with the appropriate media server to display the **List Media Server Address Map** screen.
- Click on the Add Map In New Group link. The screen shown in Figure 17 is displayed. The Host field displays the name of the media server that this map applies to.
- Enter a descriptive name in the **Name** field.
- Enter the regular expression to be used for the pattern matching in the **Pattern** field. In this configuration, *^sip:0* means that URIs beginning with "sip:0" will be routed to the C-LAN in the Avaya G600 Media Gateway.
- Leave the **Replace URI** checkbox selected.
- Click the Add button once the form is completed.

| AVAYA                                                                                                    | Integrated Management<br>SIP Server Management                                                                                                    |
|----------------------------------------------------------------------------------------------------|----------------------------------------------------------------------------------------------------|
| Help Exit                                                                                                    | Server: 192.168.135.201                                                                                                    |
| <ul> <li>Top<br/>Setup</li> <li>Users</li> <li>Conferences</li> <li>Media Server Extensions<br/>Emergency Contacts</li> <li>Hosts</li> <li>Media Servers</li> <li>Adjunct Systems<br/>Services</li> <li>Server Configuration</li> <li>Web Certificate<br/>Management<br/>IM Logs</li> <li>Trace Logger</li> <li>Export/Import to ProVision</li> </ul> | Host       Aomori-clan1         Name*       0xxxx         Pattern*       ^sip:0         Replace URI       Image: Compared and Compared and Compare |

Figure 17: Add Media Server Address Map Screen for Avaya Communication Manager

After configuring the media server address map, the List Media Server Address Map screen appears as shown in Figure 18.

| AVAYA                                                                                                    |                            |                                 |                           | Integrated<br>SIP Serve                                | Managem         | ent             |
|----------------------------------------------------------------------------------------------------|----------------------------|---------------------------------|---------------------------|--------------------------------------------------------|-----------------|-----------------|
| Help Exit                                                                                                    |                            |                                 |                           | Ser                                                    | ver: 192.168.13 | 5.201           |
| Top<br>Setup<br>Users<br>Conferences                                                                                                    | <b>List M</b>              | e <b>dia Ser</b><br>komori-clan | ver Address               | я Мар                                                  |                 |                 |
| <ul> <li>Media Server Extensions</li> <li>Emergency Contacts</li> <li>Hosts</li> <li>Media Servers</li> </ul>                                          | Commands<br>Edit Delete () | Name<br>xxxx                    | Commands<br>Edit Delete S | <u>Contact</u><br>ip:\$(user)<br>)192.168.135.141:5061 | ; transport=tls |                 |
| Adjunct Systems<br>Services                                                                                                    | Add Another M              | ар                              | Add Another C             | ontact                                                 | D<br>G          | )elete<br>Group |
| <ul> <li>Server Configuration</li> <li>Web Certificate<br/>Management<br/>IM Logs</li> <li>Trace Logger</li> <li>Export/Import to ProVision</li> </ul> | Add Map In Ne              | n Group                         |                           |                                                        |                 |                 |

Figure 18: List Media Server Address Map Screen

The **Media Server Contact** is created automatically after the first **Media Server Address Map** is added. The user portion in the original request URI is substituted for \$(user) of the SIP INVITE message going from Avaya SES to Avaya Communication Manager.

#### Step 7 Specify Address Maps to the Hitachi NT-SG

As described in **Step 8** of **Section 3**, in this configuration, all outbound calls originated from the extensions had the called number beginning with "9" (regardless of the following digits). Therefore only one dialing pattern of "^sip:9" will be needed.

- Access the **Add Host Address Map** screen by selecting the **Hosts** line in the left pane of the Administration web interface and then clicking on the **Map** link associated with Avaya SES. The **List Host Address Map** screen is displayed.
- Click the Add Map In New Group link to display the Add Host Address Map screen shown in Figure 19.
- Enter a descriptive name in the **Name** field.
- Enter the regular expression to be used for the pattern matching in the **Pattern** field. In this configuration, *^sip:9* was specified as mentioned above.
- Leave the **Replace URI** checkbox selected.
- Click the **Add** button once the form is completed.

| AVAYA                                                                                                    |                                                                                                    | Integrated Management<br>SIP Server Management |
|----------------------------------------------------------------------------------------------------|----------------------------------------------------------------------------------------------------|------------------------------------------------|
| Help Exit                                                                                                    |                                                                                                    | Server: 192.168.135.201                        |
| Top<br>Setup<br>Users<br>Conferences<br>Media Server Extensions<br>Emergency Contacts<br>Hosts<br>Media Servers<br>Adjunct Systems<br>Services<br>Server Configuration<br>Web Certificate<br>Management<br>IM Logs<br>Trace Logger<br>Export/Import to ProVision | Host       192.168.135.201         Name*       NTSG-9xxx         Pattern*       ^sip:9         Replace URI       ✓         Fields marked * are required. |                                                |

Figure 19: Add Host Address Map Screen

#### Step 8 Specify the Hitachi NT-SG Host Contact Information

Enter the contact address for the Hitachi NT-SG. In this example, the IP address 192.168.135.209 is used as shown in **Figure 1**.

- As described in **Step 7**, display the List Host Address Map screen.
- Click on the Add Another Contact link associated with the address map added in Figure 19 to open the Add Host Contact screen. In Figure 20, the Contact field specifies the destination for the call and it is entered as "sip:\$(user)@192.168.135.209;transport=udp". The user part in the original request URI is substituted for \$(user).transport=udp is specified since the Hitachi NT-SG supports only UDP as the transport protocol.
- The Handle field is the same value as the Name field in Figure 19.
- Click the **Add** button.

| AVAYA                                                                                                    | Integrated Management<br>SIP Server Management                                                                                                    |
|----------------------------------------------------------------------------------------------------|----------------------------------------------------------------------------------------------------|
| Help Exit                                                                                                    | Server: 192.168.135.201                                                                                                    |
| <ul> <li>Top<br/>Setup</li> <li>Users</li> <li>Conferences</li> <li>Media Server Extensions<br/>Emergency Contacts</li> <li>Hosts</li> <li>Media Servers</li> <li>Adjunct Systems<br/>Services</li> <li>Server Configuration</li> <li>Web Certificate<br/>Management<br/>IM Logs</li> <li>Trace Logger</li> <li>Export/Import to ProVision</li> </ul> | Host       192.168.135.201         Handle       NTSG-9xxx         Contact*       [sip:\$(user)@192.168.135.209;transport=ud]         Fields marked * are required. |

#### Figure 20: Add Host Contact Screen

After configuring the host address map, the List Host Address Map screen appears as shown in **Figure 21**.

| AVAYA                                                                                                    |                 |                                  |                 | Integrated Manage<br>SIP Server Manage         | ement           |
|----------------------------------------------------------------------------------------------------|-----------------|----------------------------------|-----------------|------------------------------------------------|-----------------|
| Help Exit                                                                                                    |                 |                                  |                 | Server: 192.16                                 | 3.135.201       |
| Top<br>Setup<br>Users<br>Conferences                                                                               | Host 3          | <b>ost Addre</b><br>192.168.135. | 201             |                                                |                 |
| Media Server Extensions                                                                                            | <u>Commands</u> | Name                             | <u>Commands</u> | Contact                                        |                 |
| <ul> <li>Hosts</li> <li>Media Servers</li> </ul>                                                                   | Edit Delete N   | ITSG-9xxx                        | Edit Delete     | sip:\$(user)<br>@192.168.135.209;transport=udp |                 |
| Adjunct Systems<br>Services                                                                                        | Add Another M   | ар                               | Add Another (   | Contact                                        | Delete<br>Group |
| <ul> <li>Server Configuration</li> <li>Web Certificate<br/>Management<br/>IM Logs</li> <li>Trace Logger</li> </ul> | Add Map In Ne   | w Group                          |                 |                                                |                 |
| Export/Import to ProVision                                                                                         |                 |                                  |                 |                                                |                 |

#### Figure 21: List Host Address Map Screen

**Step 9** Save the Changes Press the **Update** link.

| ΑνΑγΑ                                                                                                    |                                                                                                    | Integra                                                                                                    | ted Management          |
|----------------------------------------------------------------------------------------------------|----------------------------------------------------------------------------------------------------|----------------------------------------------------------------------------------------------------|-------------------------|
| Help Exit                                                                                                    |                                                                                                    | 51P 3                                                                                                    | Server: 192.168.135.201 |
| <ul> <li>Top<br/>Setup</li> <li>Users</li> <li>Conferences</li> <li>Media Server Extensions<br/>Emergency Contacts</li> <li>Hosts</li> <li>Media Servers</li> <li>Adjunct Systems<br/>Services</li> <li>Server Configuration</li> <li>Web Certificate<br/>Management<br/>IM Logs</li> <li>Trace Logger</li> <li>Export/Import to ProVision<br/>Update</li> </ul> | Top<br>Manage Users<br>Manage Conferencing<br>Manage Conferencing<br>Manage Media Server<br>Extensions<br>Manage Emergency<br>Contacts<br>Manage Hosts<br>Manage Hosts<br>Manage Hosts<br>Manage Adjunct<br>Systems<br>Manage Services<br>Server Configuration<br>Certificate<br>Management<br>IM Logs<br>Trace Logger<br>Export Import to<br>ProVision | Add and delete Users.<br>Add and delete Conference<br>Extensions.<br>Add and delete Media Server<br>Extensions.<br>Add and delete Emergency<br>Contacts.<br>Add and delete Hosts.<br>Add and delete Hosts.<br>Add and delete Adjunct Systems.<br>Add and delete Adjunct Systems.<br>Start and stop server processes on<br>this host.<br>Edit Properties of the system.<br>Manage Web Certificate.<br>Download IM Logs.<br>Manage SIP Trace Logs.<br>Export and import data using<br>ProVision on this host. |                         |

Figure 22: Update Following SES Administrative Changes

#### Step 10 Specify the Hitachi NT-SG as a Trusted Host

Designate the IP address of the Hitachi NT-SG as a trusted host. As a trusted host, Avaya SES will not issue SIP authentication challenges for incoming requests from the designated IP address.

- Telnet to the Avaya SES IP address and log in using the administrative login and password.
- Enter the following trustedhost command at the Linux shell prompt:

#### trustedhost -a 192.168.135.209 -n 192.168.135.201 -c NT-SG

The -a argument specifies the address to be trusted, -n specifies the SES host name, and -c adds a comment.

• Verify the entry is correct by the "trustedhost -L" command.

| KN; Reviewed:  | Solution & Interoperability Test Lab Application Notes | 26 of 52      |
|----------------|--------------------------------------------------------|---------------|
| SPOC 9/21/2006 | ©2006 Avaya Inc. All Rights Reserved.                  | NT-SG_AppNote |

• Complete the trusted host configuration by returning to the main Avaya SES Administration web page and again clicking on the Update link as shown in **Figure 22**.

```
admin@SES-01> trustedhost -a 192.168.135.209 -n 192.168.135.201 -c NT-SG

192.168.135.209 is added to trusted host list.

admin@SES-01> trustedhost -L

Third party trusted hosts.

Trusted Host | CCS Host Name | Comment

-

192.168.135.209 | 192.168.135.201 | NT-SG

admin@SES-01>
```

Figure 23: Configuring a Trusted Host

# 5. Configure Hitachi Communication Technologies NT-SG

This section describes the configuration of the Hitachi NT-SG to function as a session border controller between the SIP Service Provider network and the Avaya SIP Enablement Services (SES) in the enterprise site.

The Hitachi NT-SG is configured using a PC connected to the maintenance port. In these Application Notes, the Hitachi NT-SG is already installed and the maintenance port. For additional information on these installation tasks, refer to [6] and [7].

The SIP implementation of the Hitachi NT-SG is a Back-to-Back User Agent (B2BUA). In addition to the two SIP agents the Hitachi NT-SG also contains an internal control module. The following steps contain the procedure for configuring the SIP agents and control module.

#### Step 1 Log In

• Telnet to the IP address of the Hitachi NT-SG maintenance port.

The Main Menu screen will appear as shown in Figure 24.

| NT-SG ( 32ch) Module : Main<br>Configuration (Main Menu)                                            |                              |
|----------------------------------------------------------------------------------------------------|------------------------------|
| 1   Command<br>  2   Set Configurat<br>  3   Change Configu<br>  4   Operating Cond<br>  5   Logout | ion  <br>uration  <br>lition |
| Selection: Down, Up, Enter                                                                          |                              |

Figure 24: Main Menu Screen

#### Step 2 Configure Network Interface for SIP Modules

This step configures the network interface of two SIP modules in the Hitachi NT-SG.

• Select the **Set Configuration** item by using the down arrow key and press the enter key. The **Set Configuration Module Select** screen will appear as shown in **Figure 25**.

| NT-SG (32ch) Module     | : Main                     |
|-------------------------|----------------------------|
| Configuration (Set Cor  | nfiguration Module Select) |
|                         |                            |
|                         |                            |
|                         | 1   Main Module            |
|                         | 2   SIP Module 1           |
|                         | 3   SIP Module 2           |
|                         |                            |
|                         |                            |
|                         |                            |
|                         |                            |
|                         |                            |
|                         |                            |
|                         |                            |
|                         |                            |
|                         |                            |
|                         |                            |
| Selection: Tab, Down, U | Jp, Enter                  |

#### Figure 25: Set Configuration Module Select Screen

• Select the **Main Module** item and press the enter key. The **Type** form will appear as shown in **Figure 26**.

| NT-SG ( 32<br>Configura<br>Configura | ch) Mo<br>tion (1<br>ation 1 | odule<br>Type)<br>Type: | : Ma | ain<br>nf-1 ] |       | (       | Curren | t Con    | figurat | ion | :Conf- | 1 |
|--------------------------------------|------------------------------|-------------------------|------|---------------|-------|---------|--------|----------|---------|-----|--------|---|
|                                      |                              |                         |      |               |       |         |        |          |         |     |        |   |
|                                      |                              |                         |      |               |       |         |        |          |         |     |        |   |
|                                      |                              |                         |      |               |       |         |        |          |         |     |        |   |
| Selection:                           | Tab, I                       | <br>Down,               | Up,  | Right,        | Left, | Charact | ter, E | <br>nter |         |     |        |   |

#### Figure 26: Type Form of Main Module

Solution & Interoperability Test Lab Application Notes ©2006 Avaya Inc. All Rights Reserved. The main module is capable of storing two configurations. In these Application Notes, **Conf-1** was used for storing the configuration.

- Press the space key until the **Conf-1** type is displayed at the **Configuration Type** field.
- Press the enter key and then the **Conf Menu** screen will appear as shown in **Figure 27**.

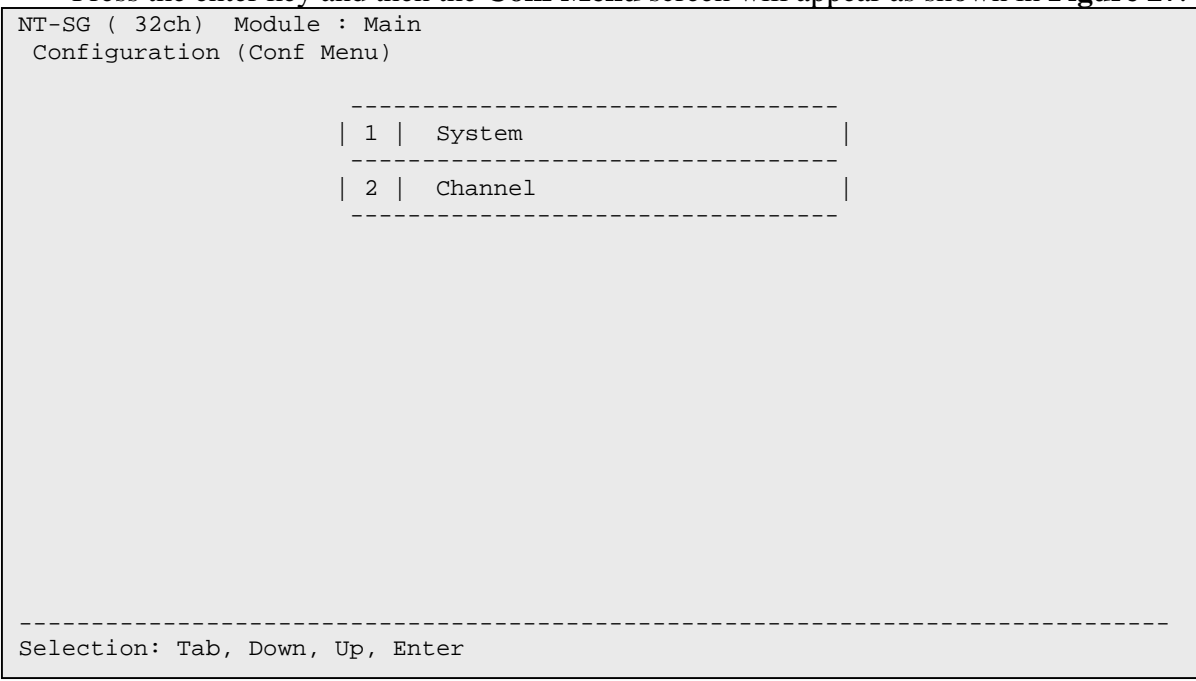

#### Figure 27: Conf Menu Screen of Main Module

• Select the **System** item by using the down and up arrow keys, and press the enter key. The **System Menu** screen will appear as shown in **Figure 28**.

| NT-SG ( 32ch)<br>Configuration | Module : Main<br>(System Menu) | 1      |
|--------------------------------|--------------------------------|--------|
|                                |                                |        |
|                                |                                | ·      |
|                                | 1                              | Basic  |
|                                | 2                              | Option |
|                                |                                |        |
|                                |                                |        |
|                                |                                |        |
|                                |                                |        |
|                                |                                |        |
|                                |                                |        |
|                                |                                |        |
|                                |                                |        |
|                                |                                |        |
|                                |                                |        |
|                                |                                |        |
| Selection: Tab                 | , Down, Up, En                 | ter    |

Figure 28: System Menu Screen

- Select the **Basic** item and press the enter key. The **System Basic1** form will appear.
- Press the enter key once to move to the **System Basic2** form for the Port 1 (**Figure 29**).

In these Application Notes, the Port 1 of the Hitachi NT-SG connected to the Avaya SES through the network of the enterprise site, and the Port 2 connected to the SIP Service Provider network. Thus, in the Port 1 screen, the network interface information for the Hitachi NT-SG assigned in the enterprise site was configured.

- Specify the IP address assigned to the Hitachi NT-SG in the enterprise site into the IP Address field.
- Specify the subnet mask of the enterprise site network into the **Subnet Mask** field.
- Specify the default gateway address of the enterprise site network into the **Primary** field. In this example, the secondary default gateway was not used. If needed, also the **Secondary** field would be specified.
- Press the enter key once to display the **System Basic3** form for the Port 2 (**Figure 30**).

```
NT-SG ( 32ch ) Module : Main
Configuration (System Basic2)
Port1
IP Address :[192.168.135.209]
Subnet Mask :[255.255.255.0 ]
Default Gateway
Primary :[192.168.135.1 ]
Secondary :[ ]
SIP IP Header Type Of Service(Hex) :[00]
RTP/RTCP IP Header Type Of Service(Hex) :[00]
VIDEO RTP/RTCP IP Header Type Of Service(Hex) :[00]
LAN Speed :[ AUTO ]
```

Figure 29: System Basic2 Form – for Port 1

In the **System Basic3** form (**Figure 30**), the network interface information for the Hitachi NT-SG assigned from the SIP telephony service provider was configured.

- Specify the IP address assigned to the Hitachi NT-SG in the SIP Service Provider network into the **IP Address** field.
- Specify the subnet mask of the SIP Service Provider network into the **Subnet Mask** field.
- Specify the default gateway address of the SIP Service Provider network into the **Primary** field. In this example, the secondary default gateway was not used. If needed, also the **Secondary** field would be specified.
- Press the enter key three times (the tab key twice) to return to the **System Menu** screen (**Figure 28**). The enter key functions as moving the next screen, and the tab key functions as going back the previous screen.
- Return to the **Type** form (**Figure 26**) using the tab key (press it twice).
- Press the enter key and enter "y" to save the changes to the Hitachi NT-SG.

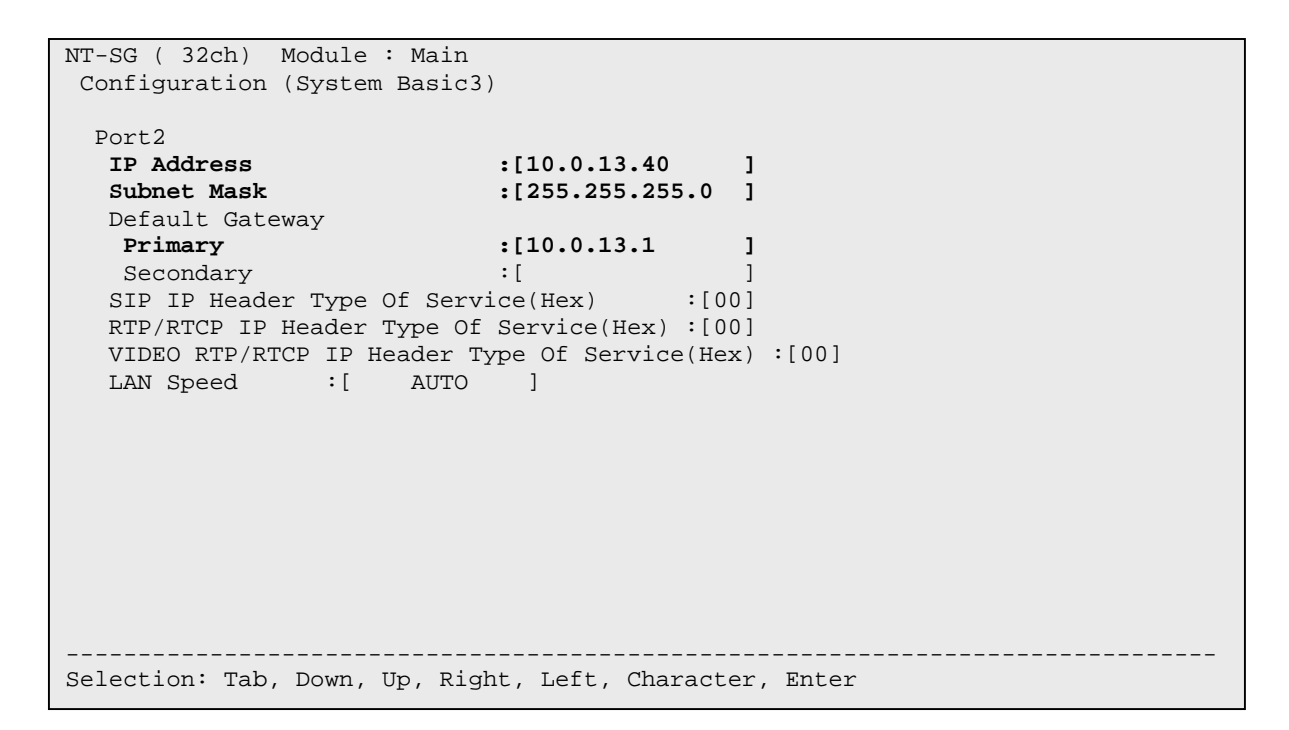

Figure 30: System Basic3 Form – for Port 2

#### Step 3 Configure Hitachi NT-SG SIP Module Connected with Avaya SES

This step configures the Hitachi NT-SG SIP module connected with the Avaya SES. This step starts from the **Set Configuration Module Select** screen (**Figure 25**).

• Select the **SIP Module 1** item and press the enter key. The **Type** screen will appear as shown in **Figure 31**.

```
      NT-SG ( 32ch) Module : SIP1
Configuration (Type)
      Current Configuration : Conf-1
Current User Table : User-1
Current No.Plan : No.Plan1
Current Calling Table : Calling1

      Selection: Tab, Down, Up, Right, Left, Character, Enter
```

#### Figure 31: Type Form of SIP Module

Each SIP module is capable of storing two Configurations, two User Tables, two No.Plans and two Calling Tables. In these Application Notes, for the SIP Module 1 the **Conf-1** was configured as the Configuration, and the others were not configured.

- Press the space key until the **Conf-1** type is displayed at the **Configuration Type** field.
- Press the enter key and then the Conf Menu screen will appear as shown in Figure 32.
- Select the **SIP** item by using the down and up arrow keys, and press the enter key. The **SIP Menu** screen will appear as shown in **Figure 33**.

| NT-SG ( 32ch) Module : SIP1<br>Configuration (Conf Menu) |
|----------------------------------------------------------|
|                                                          |
| 1   SIP                                                  |
| 2   DNS                                                  |
| 3   Numbering                                            |
| 4   Option                                               |
|                                                          |
|                                                          |
|                                                          |
|                                                          |
|                                                          |
|                                                          |
| Selection: Tab, Down, Up, Enter                          |

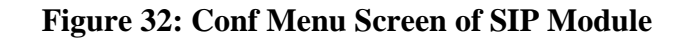

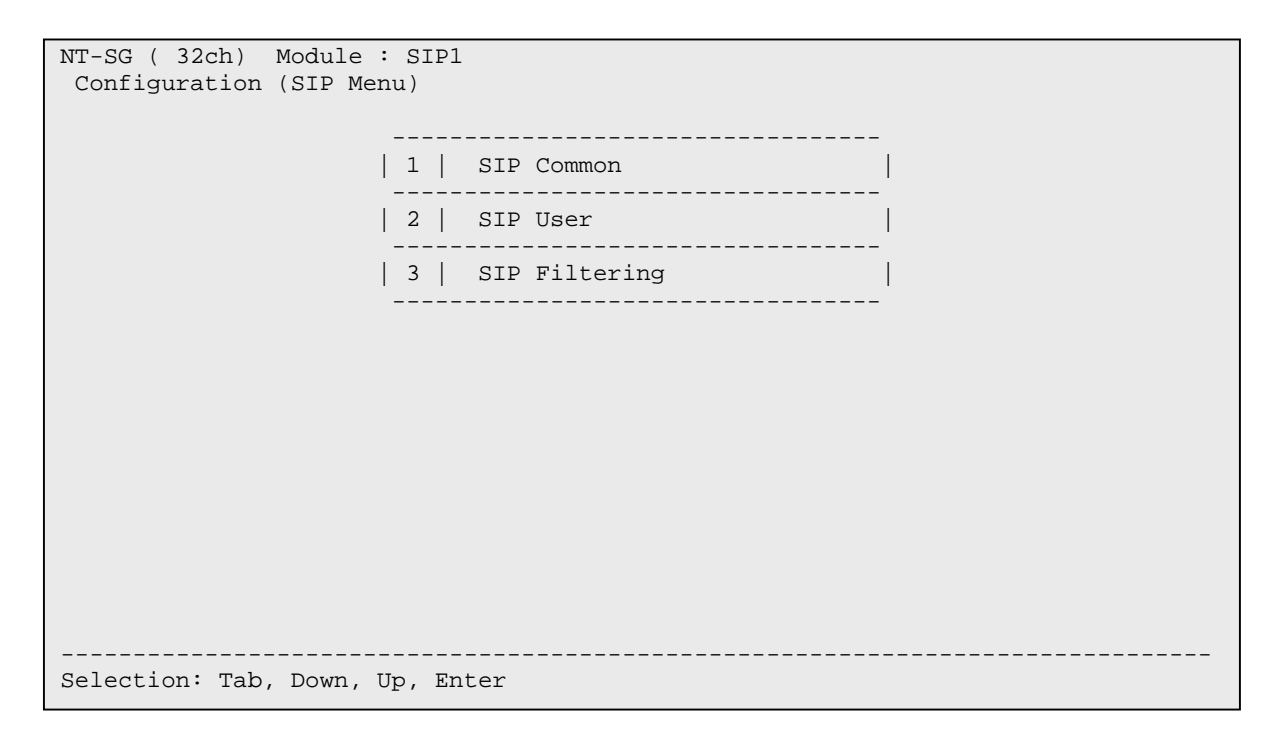

#### Figure 33: SIP Menu Screen

- Select the **SIP Common** Menu option and press the enter key. The **SIP Common1** form will appear as shown in **Figure 34**.
- Specify the IP address of the Avaya SES to the 1st IP Address field.
- Return to the **Type** form (**Figure 31**) by using the tab key.
- Press the enter key and enter "y" to save the changes to the Hitachi NT-SG.

| NT-SG ( 32ch) Module : SIP1   |                                            |
|-------------------------------|--------------------------------------------|
| Configuration (SIP Common1)   |                                            |
|                               |                                            |
| SIP Server                    |                                            |
| SIP Server                    | :[ Used ]                                  |
| 1st IP Address                | :[192.168.135.201]                         |
| lst Domain Name               | :[ ]                                       |
| 1st Port                      | :[5060 ]                                   |
| lst DNS Domain Name           | :[ ]                                       |
| 2nd IP Address                | :[ ]                                       |
| 2nd Domain Name               | :[ ]                                       |
| 2nd Port                      | :[5060 ]                                   |
| 2nd DNS Domain Name           | :[ ]                                       |
| Switch-Over Execute           | :[Off]                                     |
| Switch-Back Execute           | :[Off]                                     |
| Switch-back Interval(min)     | :[3]                                       |
| Regist Control                | :[Regist]                                  |
| Pre Regist Removing           | :[Off]                                     |
| Regist Contact Check mode     | :[ Normal ]                                |
| Server Service Type           | :[Off ]                                    |
| Regist Stop Control           | :[ Off ]                                   |
| Regist Stop Response          | :[401] [403] [404] [ ] [ ] [ ] [ ] [ ] [ ] |
| Selection: Tab, Down, Up, Rig | ght, Left, Character, Enter                |

Figure 34: SIP Common1 Form

# Step 4 Configure Hitachi NT-SG SIP Module Connected with SIP Service Provider Network

This step configures the Hitachi NT-SG SIP module connected with the SIP Service Provider network, which starts with the **Set Configuration Module Select** screen (**Figure 25**).

• Select the **SIP Module 2** item and press the enter key. The **Type** form will appear as shown in **Figure 35**.

In these Application Notes, for the SIP Module 2 the **Conf-1**, **User-1** and **No.Plan1** were configured. The Calling Table was not configured.

For the Configuration of the SIP module 2, specify the SIP entity information in the SIP Service Provider network, the dialed number treatment manner, and the information to register with the SIP Service Provider network.

- Press the space key until the **Conf-1** type is displayed at the **Configuration Type** field.
- Press the enter key and then the **Conf Menu** screen will appear as shown in **Figure 36**.
- Select the **SIP** item by using the down and up arrow keys, and press the enter key. The **SIP Menu** screen will appear as shown in **Figure 37**.

| NT-SG (32) | cn) I | Module | : S.   | TbS    |       |        |              |                 |   |          |
|------------|-------|--------|--------|--------|-------|--------|--------------|-----------------|---|----------|
| Configura  | tion  | (Type) |        |        |       |        |              |                 |   |          |
|            |       |        |        |        |       |        | Current      | Configuration   | : | Conf-1   |
| Configur   | ation | Type • |        | nf-1 1 |       |        | Current      | User Table      | : | Ilger-1  |
| conrigur   |       | -//20. |        |        |       |        | Current circ |                 |   | No Dlaml |
|            |       |        |        |        |       |        | current      | NO.PIAN         | · | NO.Plani |
|            |       |        |        |        |       |        | Current      | : Calling Table | : | Callingl |
|            |       |        |        |        |       |        |              |                 |   |          |
|            |       |        |        |        |       |        |              |                 |   |          |
|            |       |        |        |        |       |        |              |                 |   |          |
|            |       |        |        |        |       |        |              |                 |   |          |
|            |       |        |        |        |       |        |              |                 |   |          |
|            |       |        |        |        |       |        |              |                 |   |          |
|            |       |        |        |        |       |        |              |                 |   |          |
|            |       |        |        |        |       |        |              |                 |   |          |
|            |       |        |        |        |       |        |              |                 |   |          |
|            |       |        |        |        |       |        |              |                 |   |          |
|            |       |        |        |        |       |        |              |                 |   |          |
|            |       |        |        |        |       |        |              |                 |   |          |
|            |       |        |        |        |       |        |              |                 |   |          |
|            |       |        |        |        |       |        |              |                 |   |          |
|            |       |        |        |        |       |        |              |                 |   |          |
|            |       |        |        |        |       |        |              |                 |   |          |
|            |       |        |        |        |       |        |              |                 |   |          |
|            |       |        |        |        |       |        |              |                 |   |          |
|            |       |        |        |        |       |        |              |                 |   |          |
|            |       |        |        |        |       |        |              |                 |   |          |
| Selection: | Tab,  | Down,  | υp,    | Right, | Left, | Charac | ter, Er      | nter            |   |          |
|            | ,     |        | - 1- 1 | 5,     | /     |        | ,            |                 |   |          |

### Figure 35: Type Form of SIP Module 2

| NT-SG ( 32ch) Module :<br>Configuration (Conf Me | SIP2<br>nu)   |
|--------------------------------------------------|---------------|
|                                                  | 1   075       |
|                                                  | 1   SIP       |
|                                                  | 2   DNS       |
|                                                  | 3   Numbering |
|                                                  | 4   Option    |
|                                                  |               |
|                                                  |               |
|                                                  |               |
|                                                  |               |
|                                                  |               |
|                                                  |               |
| Selection: Tab, Down, U                          | p, Enter      |

#### Figure 36: Conf Menu Screen of SIP Module

| NT-SG ( 32ch)  | Module    | : SIP2 |     |           |   |
|----------------|-----------|--------|-----|-----------|---|
| Configuration  | (SIP Me   | nu)    |     |           |   |
|                |           |        |     |           |   |
|                |           | 1      | SIP | Common    |   |
|                |           | 2      | SIP | User      |   |
|                |           | 3      | SIP | Filtering | Í |
|                |           |        |     |           |   |
|                |           |        |     |           |   |
|                |           |        |     |           |   |
|                |           |        |     |           |   |
|                |           |        |     |           |   |
|                |           |        |     |           |   |
|                |           |        |     |           |   |
|                |           |        |     |           |   |
|                |           |        |     |           |   |
|                |           |        |     |           |   |
|                |           |        |     |           |   |
| Selection: Tab | , Down, 1 | Up, En | ter |           |   |

Figure 37: SIP Menu Screen

- Select the **SIP Common** and press the enter key. The **SIP Common1** form will appear as shown in **Figure 38**. In this form, configure the SIP server (i.e. the Call Agent of the SIP telephony service provider) information.
- Specify the IP address of the Call Agent provided by the SIP telephony service provider to the **1st IP Address** field.
- Specify the domain name provided by the SIP telephony service provider to the **1st Domain Name** field.

| NT-SG (32ch) Module : SIP2    |                |           |      |     |     |     |   |  |  |
|-------------------------------|----------------|-----------|------|-----|-----|-----|---|--|--|
| configuración (bir commoni)   |                |           |      |     |     |     |   |  |  |
| SIP Server                    |                |           |      |     |     |     |   |  |  |
| SIP Server                    | :[ Used ]      |           |      |     |     |     |   |  |  |
| 1st IP Address                | :[10.0.113.3   | ]         |      |     |     |     |   |  |  |
| 1st Domain Name               | :[cae.ds.com   |           |      |     | ]   |     |   |  |  |
| 1st Port                      | :[5060 ]       |           |      |     |     |     |   |  |  |
| lst DNS Domain Name           | :[             |           |      |     | ]   |     |   |  |  |
| 2nd IP Address                | :[             | ]         |      |     |     |     |   |  |  |
| 2nd Domain Name               | :[             |           |      |     | ]   |     |   |  |  |
| 2nd Port                      | :[5060 ]       | :[5060 ]  |      |     |     |     |   |  |  |
| 2nd DNS Domain Name           | :[             |           |      |     | ]   |     |   |  |  |
| Switch-Over Execute           | :[Off]         |           |      |     |     |     |   |  |  |
| Switch-Back Execute           | :[Off]         |           |      |     |     |     |   |  |  |
| Switch-back Interval(min)     | :[3]           |           |      |     |     |     |   |  |  |
| Regist Control                | :[Regist]      |           |      |     |     |     |   |  |  |
| Pre Regist Removing           | :[Off]         |           |      |     |     |     |   |  |  |
| Regist Contact Check mode     | :[ Normal ]    |           |      |     |     |     |   |  |  |
| Server Service Type           | :[Off ]        |           |      |     |     |     |   |  |  |
| Regist Stop Control           | :[ Off ]       |           |      |     |     |     |   |  |  |
| Regist Stop Response          | :[401] [403]   | [404] [   | ] [  | ] [ | ] [ | ] [ | ] |  |  |
| Selection: Tab, Down, Up, Rig | ght, Left, Cha | racter, E | nter |     |     |     |   |  |  |

#### Figure 38: SIP Common1 Form

- Press the enter key to move the next screen (Figure 39).
- Select the **System** in the **Invite Calling Number Set** field by using the space key. This means that the number registered with the Call Agent by the SIP REGISTER message would be used as the calling number in the SIP INVITE message if the Hitachi NT-SG didn't receive a calling number or received an unknown number from the Avaya SES. The number that was registered with the Call Agent will be specified in the **User-1** (**Figure 43**).
- Select the **After** in the **Called Number Check** field by using the space key. This means that the Hitachi NT-SG treats the called numbers *after* the No.Plan is applied to them. The No.Plan will be configured in the screen shown in **Figure 46**.

```
NT-SG ( 32ch) Module : SIP2
Configuration (SIP Common2)
SIP System
Invite Calling Number Set :[System ]
Privacy Header Scheme Set :[sip]
Calling Number Notice :[ Notice ]
Invite Arrival Mode :[ Normal ]
Invite Expires Timer(s) :[300]
Invite Expires Timer(s) :[300]
Invite Redirect :[Off]
Calling Number Get :[Username ]
Provisional Path Control :[On ]
Invite Arrival Filtering :[Off]
Slide Stop Control :[Off]
Slide Stop Control :[Off]
Slide Stop Cause :[ ] [ ] [ ]
Called Number Check :[After]
Calling Number Control :[PRE]
Called Number Mode :[Request]
Dial 184/186 Del :[On ]
Receive INFO Mode :[DTMF]
Authorization Set :[On ]
Contact Header Set :[Original]
```

#### Figure 39: SIP Common2 Form

- Return to the **SIP Menu** screen (**Figure 37**) by using the tab key.
- Select the **SIP** User and press the enter key. The **SIP** User screen will appear as shown in **Figure 40**.

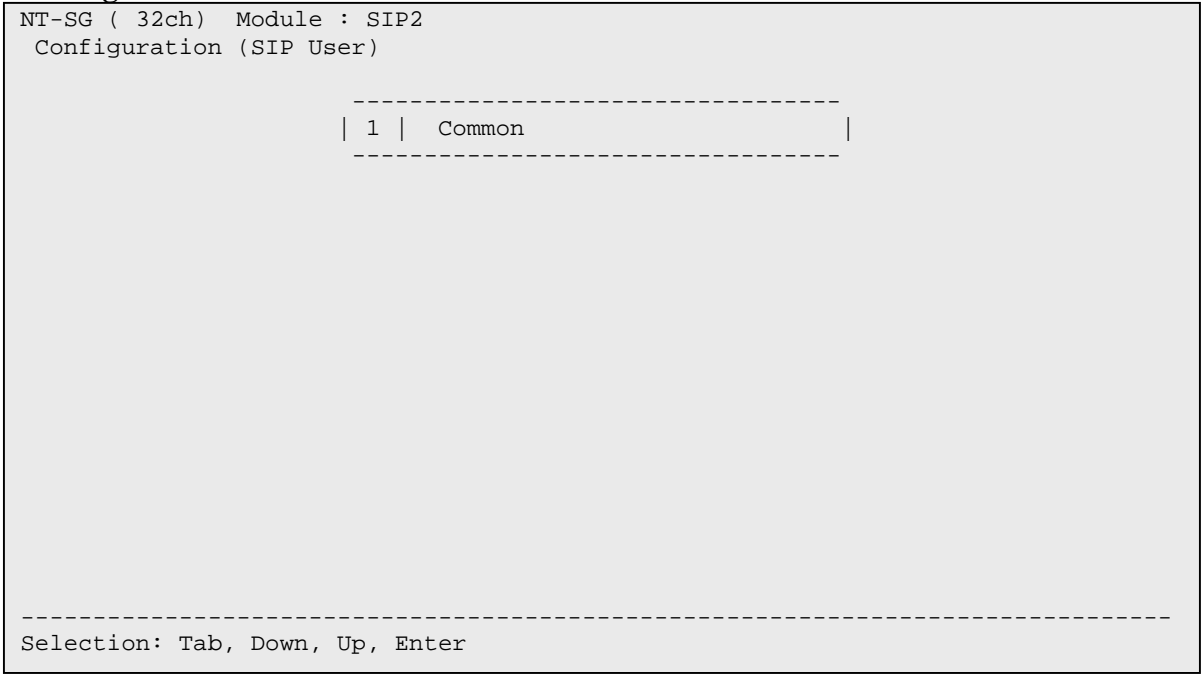

#### Figure 40: SIP User Screen

Solution & Interoperability Test Lab Application Notes ©2006 Avaya Inc. All Rights Reserved.

- Press the enter key. The **SIP User Common** form will appear as shown in **Figure 41**.
- Specify the user ID and password, which are assigned by the SIP telephony service provider in advance, to register with the Call Agent of the SIP telephony service provider in the **1st User ID** and **1st Password** fields. In this example, the SIP telephony service provider assigned "user" and "passwd" as the user ID and password to the enterprise site.

| NT-SG ( 32ch) Module : SIP2  |                             |   |
|------------------------------|-----------------------------|---|
| Configuration (SIP User Com  | mon)                        |   |
|                              |                             |   |
| SIP User Common              |                             | _ |
| System Domain Name           | :[                          | ] |
| System User Name             | :[Gateway                   | ] |
| System Display Name          | :[                          | ] |
| System Contact User Name     | :[                          | ] |
| Non-Notice Domain Name       | :[anonymous.invalid         | ] |
| Non-Notice User Name         | :[anonymous                 | ] |
| Non-Notice Display Name      | :[Anonymous                 | ] |
| Authorization Challenge Da   | ta                          |   |
| lst User ID                  | :[user                      | ] |
| 1st Password                 | :[passwd                    | ] |
| 2nd User ID                  | :[                          | ] |
| 2nd Password                 | :[                          | ] |
| SDP User Name                | :[hitachi                   | ] |
| SDP Session Name             | :[Session SDP               | ] |
|                              |                             |   |
|                              |                             |   |
|                              |                             |   |
|                              |                             |   |
|                              |                             |   |
| Selection: Tab, Down, Up, Ri | ght, Left, Character, Enter |   |

Figure 41: SIP User Common Form

- Return to the **Type** form (**Figure 35**) by using the tab key.
- Press the enter key and enter "y" to save the changes to the Hitachi NT-SG. After that, the **Set Configuration Module Select** screen (**Figure 25**) will appear.

For the User Table of the SIP module 2, specify the telephone numbers assigned by the SIP telephony service provider. In these Application Notes, two numbers were assigned. One was "050-3380-4036" as a pilot number, which was registered with the Call Agent of the SIP telephony service provider through the SIP REGISTER message. The other was "050-3380-4037" as a branch number, which was not registered with the Call Agent.

- Select the SIP Module 2 item on the Set Configuration Module Select screen (Figure 25) and press the enter key. The configuration type screen will appear as shown in Figure 35.
- Press the space key until the **User-1** type is displayed at the **Configuration Type** field.
- Press the enter key and then the Menu screen will appear as shown in Figure 42.

| NT-SG ( 32ch) Module : SIP2     |
|---------------------------------|
| User Configuration Info(Menu)   |
|                                 |
|                                 |
| 1   Table                       |
|                                 |
|                                 |
|                                 |
|                                 |
|                                 |
|                                 |
|                                 |
|                                 |
|                                 |
|                                 |
|                                 |
|                                 |
|                                 |
|                                 |
|                                 |
|                                 |
|                                 |
|                                 |
| Selection: Tab, Down, Up, Enter |

Figure 42: Menu Screen for User Configuration Info of SIP Module

- Press the enter key. The User Info Table No. 0001 form will appear as shown in Figure 43.
- Press the tab key to move the cursor to the parameter setting area, which is the area between the **Info field** and the **Contact Parameter q** field. The cursor moves between the **Display Screen** line at the bottom of the screen and the parameter setting area whenever the tab key is pressed.
- Select **Used** in the **Info** filed by using the space key to activate this table.
- Select **M** in the **Main** field by using the space key to specify the pilot number in this table.
- Select **On** in the **Regist** field by using the space key. This means that the User Name specified in this table will be registered with the Call Agent in the SIP telephony service provider. Note that only one table must have both the **Used** (in the **Info** field) and the **M** (in the **Main** field).
- Enter the telephone number assigned by the SIP telephony service provider in the User Name field. One more assigned number, "050-3380-4037" will be entered in other table (Figure 44).
- Press the tab key to move the cursor to the **Display Screen** field.
- Press the space key until the **Next** will be displayed in the field, and press the enter key. Then the next table screen will appear as shown in **Figure 44**.

| NT-SG ( 32ch) Module : S  | SIP2                    |           |
|---------------------------|-------------------------|-----------|
| User Info (User Info - 7  | Table No. 0001)         |           |
| Tafa                      | (Ugod)                  |           |
| Mada                      | :[Used]                 |           |
| Main                      | :[M]                    |           |
| Regist                    | :[On]                   |           |
| User Name                 | :[05033804036           | ]         |
| Display Name              | :[                      | ]         |
| Contact User Name         | :[                      | ]         |
| Del Column                | :[0]                    |           |
| Add Number                | :[                      | ]         |
| Authorization Challenge   | Data                    |           |
| lst User ID               | :[                      | ]         |
| 1st Password              | :[                      | ]         |
| 2nd User ID               | :[                      | ]         |
| 2nd Password              | :[                      | ]         |
| Contact Parameter q       | :[ ]                    |           |
|                           |                         |           |
|                           |                         |           |
|                           |                         |           |
|                           |                         |           |
| Display Screen :[Next]    | Table No. :[ ]          |           |
|                           |                         |           |
| Selection: Tab, Down, Up, | , Right, Left, Characte | er, Enter |

**Figure 43: User Info Form – Table 1** 

In this table, one more number assigned by the SIP telephony service provider is configured. Note that this number was not the pilot number for the enterprise site.

- Press the tab key to move the cursor to the parameter setting area.
- Select the **Used** in the **Info** filed by using the space key to activate this table.
- Leave the **Main** field blank.
- Select the **Off** in the **Regist** field by using the space key since this number was not registered with the Call Agent of the SIP telephony service provider with the SIP REGISTER message.
- Enter the telephone number assigned by the SIP telephony service provider in the User Name field.
- Press the tab key to move the cursor to the **Display Screen** field.
- Press the space key until the **Menu** will be displayed in the field, and press the enter key. Then the **Menu** screen will appear as shown in **Figure 42**.
- To save the changes to the Hitachi NT-SG, press the tab key until the **Type** form will appear. Then press the enter key and enter "y". After that, the **Set Configuration Module Select** screen (**Figure 25**) will appear.

| NT-SG ( 32ch) Module : S  | SIP2                    |          |
|---------------------------|-------------------------|----------|
| User Info (User Info - 7  | Table No. 0002)         |          |
| Tafa                      | (Used)                  |          |
| Mada                      | :[Used]                 |          |
| Main                      | :[]                     |          |
| Regist                    | :[Off]                  | _        |
| User Name                 | :[05033804037           | ]        |
| Display Name              | :[                      | ]        |
| Contact User Name         | :[                      | ]        |
| Del Column                | :[0]                    |          |
| Add Number                | :[                      | ]        |
| Authorization Challenge   | Data                    |          |
| lst User ID               | :[                      | ]        |
| 1st Password              | :[                      | ]        |
| 2nd User ID               | :[                      | ]        |
| 2nd Password              | :[                      | ]        |
| Contact Parameter q       | :[ ]                    |          |
|                           |                         |          |
|                           |                         |          |
|                           |                         |          |
|                           |                         |          |
| Display Screen :[Next]    | Table No. :[ ]          |          |
|                           |                         |          |
| Selection: Tab, Down, Up, | , Right, Left, Characte | r, Enter |

Figure 44: User Info Form – Table 2

For the No.Plan of the SIP module 2, specify the numbering plan. All dialed numbers conveyed from the Avaya SES to the Hitachi NT-SG begin with "9" as described in **Step 8** of **Section 3**. This configuration was needed to delete the "9" from the dialed numbers before the Hitachi NT-SG treated the numbers.

- Select the **SIP Module 2** item on the **Set Configuration Module Select** screen (**Figure 25**) and press the enter key. The **Type** form will appear as shown in **Figure 35**.
- Press the space key until the **No.Plan1** type is displayed at the **Configuration Type** field.
- Press the enter key and then the **Numbering Plan Menu** screen will appear as shown in **Figure 45**.
- Select the **Table** item by using the down and up arrow keys, and press the enter key. The **Numbering Plan-Table No.001** form will appear as shown in **Figure 46**.

| NTT CC (22ab) N | (adula · GTD)         |                  |   |  |  |  |  |  |  |  |
|-----------------|-----------------------|------------------|---|--|--|--|--|--|--|--|
| NI-SG (SZCII) M | iodule · SIPZ         |                  |   |  |  |  |  |  |  |  |
| Configuration ( | (Numbering Plan Menu) |                  |   |  |  |  |  |  |  |  |
|                 |                       |                  |   |  |  |  |  |  |  |  |
|                 |                       |                  |   |  |  |  |  |  |  |  |
|                 | 1                     | Table            |   |  |  |  |  |  |  |  |
|                 | ·                     |                  | ' |  |  |  |  |  |  |  |
|                 |                       | Dest Information | 1 |  |  |  |  |  |  |  |
|                 |                       |                  | I |  |  |  |  |  |  |  |
|                 |                       |                  |   |  |  |  |  |  |  |  |
|                 |                       |                  |   |  |  |  |  |  |  |  |
|                 |                       |                  |   |  |  |  |  |  |  |  |
|                 |                       |                  |   |  |  |  |  |  |  |  |
|                 |                       |                  |   |  |  |  |  |  |  |  |
|                 |                       |                  |   |  |  |  |  |  |  |  |
|                 |                       |                  |   |  |  |  |  |  |  |  |
|                 |                       |                  |   |  |  |  |  |  |  |  |
|                 |                       |                  |   |  |  |  |  |  |  |  |
|                 |                       |                  |   |  |  |  |  |  |  |  |
|                 |                       |                  |   |  |  |  |  |  |  |  |
|                 |                       |                  |   |  |  |  |  |  |  |  |
|                 |                       |                  |   |  |  |  |  |  |  |  |
|                 |                       |                  |   |  |  |  |  |  |  |  |
|                 |                       |                  |   |  |  |  |  |  |  |  |
|                 |                       |                  |   |  |  |  |  |  |  |  |
| Colortion: Mob  |                       |                  |   |  |  |  |  |  |  |  |
| Selection: Tab, | Down, Up, Ent         | .er              |   |  |  |  |  |  |  |  |

#### Figure 45: Numbering Plan Menu Screen

- Press the tab key to move the cursor to the parameter setting area.
- Move to the **Del Column** field of the **Dial** "9" using the arrow keys.
- Enter "1" in the **Del Column** to delete one digit.
- Press the tab key to move the cursor to the **Display Screen** field.
- Press the space key until the **Menu** will be displayed in the field, and press the enter key. Then the **Numbering Plan Menu** screen will appear as shown in **Figure 45**.
- To save the changes to the Hitachi NT-SG, press the tab key until the **Type** form will appear. Then press the enter key and enter "y". After that, the **Set Configuration Module Select** screen (**Figure 25**) will appear.

|         |     | -         | _    | -    |       |      |        |     |       |       |     |       |            |   |        |   |  |
|---------|-----|-----------|------|------|-------|------|--------|-----|-------|-------|-----|-------|------------|---|--------|---|--|
| NT-SG   | ( 3 | 2ch)      | Modu | le : | SI    | 22   |        |     |       |       |     |       |            |   |        |   |  |
| Confi   | gur | ation     | (Num | beri | ing I | Plar | 1-Tabl | e N | 0.00  | 1-)   |     |       |            |   |        |   |  |
|         | -   |           |      |      | -     |      |        |     |       |       |     |       |            |   |        |   |  |
| Numbe   | eri | ng Dla    | n Tn | form | natio | n    |        |     |       |       |     |       |            |   |        |   |  |
| D'-     |     | 119 I I G |      |      |       |      |        |     | D - 1 | a - 1 |     | 7.7.7 | <b>N</b> T |   | Dest   |   |  |
| Dia.    | T   | Mode      | PRM  | TRI  | PRMI  | ĽRZ  | Name   | _   | Der   | COL   | umn | Aaa   | Number     | r | Route  | · |  |
| 1       | =   | [2],      | [1   | ],   | [32   | ]    | [      | ]   | [0]   | ]     | [   |       |            | ] | [LAN   | ] |  |
| 2       | =   | [2],      | [1   | ],   | [32   | ]    | [      | ]   | [0]   | ]     | [   |       |            | ] | [LAN   | ] |  |
| 3       | =   | [2],      | [1   | ],   | [32   | ]    | [      | ]   | [0]   | ]     | [   |       |            | ] | [LAN   | ] |  |
| 4       | =   | [2],      | [1   | 1,   | [32   | 1    | [      | 1   | 0 ]   | 1     | 1   |       |            | 1 | LAN    | 1 |  |
| 5       | =   | [2].      | [1   | 1.   | [32   | 1    | ſ      | 1   | 0]    | 1     | ī   |       |            | 1 | [ T.AN | 1 |  |
| 6       | _   | [2]       | [1   | 1    | [32   | i    | r      | i   | 01    | 1     | r   |       |            | i | [T.AN  | 1 |  |
| 0       | _   | [2],      | [ _  | 1,   | [ ] 2 | 1    | r      | 1   | 10    | 1     | r L |       |            | 1 |        | 1 |  |
| /       | =   | [2],      | L⊥   | ],   | [32   | 1    | L      | 1   | [0    | 1     | L   |       |            | 1 | [LAN   | 1 |  |
| 8       | =   | [2],      | [1   | J,   | [32   | ]    | L      | ]   | ĹΟ    | ]     | L   |       |            | ] | [ LAN  | ] |  |
| 9       | =   | [2],      | [1   | ],   | [32   | ]    | [      | ]   | [1    | ]     | E   |       |            | ] | [LAN   | ] |  |
| 0       | =   | [2],      | [1   | ],   | [32   | ]    | [      | ]   | [0]   | ]     | [   |       |            | ] | [LAN   | ] |  |
| *       | =   | [2],      | [1   | ],   | [32   | ]    | [      | ]   | [0]   | ]     | [   |       |            | ] | [LAN   | ] |  |
| #       | =   | [2],      | [1   | ],   | [32   | ]    | [      | ]   | [0]   | ]     | [   |       |            | ] | [LAN   | ] |  |
|         |     |           | -    | - /  | -     | -    | -      | -   | -     | -     | -   |       |            | - | -      | - |  |
|         |     |           |      |      |       |      |        |     |       |       |     |       |            |   |        |   |  |
|         |     |           |      |      |       |      |        |     |       |       |     |       |            |   |        |   |  |
|         |     |           |      |      |       |      |        |     |       |       |     |       |            |   |        |   |  |
|         |     |           | _    |      | _     |      |        | _   |       |       |     |       |            |   |        |   |  |
| Disp.   | lay | Scree     | n :[ | Next | :] Ta | able | e No.  | :[  | ]     |       |     |       |            |   |        |   |  |
|         |     |           |      |      |       |      |        |     |       |       |     |       |            |   |        |   |  |
| Select: | ion | : Tab,    | Dow  | n, t | Jp, F | ligh | nt, Le | ft, | Cha   | iract | er, | Enter |            |   |        |   |  |

Figure 46: Numbering Plan-Table No.001- Form

#### Step 5 Activate Changes

This step activates the above changes on the Hitachi NT-SG.

- Press the tab key until the Main Menu screen (Figure 24) will appear.
- Select the **Change Configuration** item by using the down and up arrow keys, and press the enter key. The **Change** form will appear as shown in **Figure 47**. Information displayed between "from" and "to" means the current configuration.
- Specify all changes, which were done in Step 2 through Step 4. In these Application Notes, using the space key, specify "Conf-1" for the Configuration change from Conf-1 to field in all sections, "User-1" for the User Table change from User-1 to field in the SIP Module 2 section, and "No.Plan1" for the Table Pattern change from No.Plan1 to field in the SIP Module 2 section.
- Press the enter key to activate the changes on the Hitachi NT-SG.
- Enter "y" for the confirmation "Change Configuration (y/n) ?".
- Enter "y" for the confirmation "Change Configuration & System Reboot(y/n) ?". Then the Hitachi NT-SG starts the system reboot and the telnet connection with the Hitachi NT-SG is disconnected. In a few minutes, the status indicator on the front panel of the Hitachi NT-SG will show "0".

```
NT-SG ( 32ch) Module : Main
Configuration (Change)
 Main Module
   Configuration change from Conf-1 to :[ Conf-1 ]
 SIP Module 1
   Configuration change from Conf-1 to :[ Conf-1 ]
   User Table change from User-1 to :[ None ]
   Table Pattern change from No.Plan1 to :[ None ]
   Calling Table change from Calling1 to :[ None ]
 SIP Module 2
   Configuration change from Conf-1 to :[ Conf-1 ]
   User Table change from User-1 to :[ User-1 ]
   Table Pattern change from No.Plan1 to :[No.Plan1]
   Calling Table change from Calling1 to :[ None ]
                               _____
Selection: Tab, Down, Up, Right, Left, Character, Enter
```

**Figure 47: Change Form** 

### 6. Interoperability Compliance Testing

This section describes the interoperability compliance testing used to verify SIP trunking interoperability between the Hitachi NT-SG and an Avaya SIP-based configuration. This section covers the general test approach ant the test results.

### 6.1. General Test Approach

The following scenarios were tested using the network configuration diagram shown in **Figure 1**. The VoIP network of NTT Communications was used as the SIP Service Provider network. This allows the enterprise site to make calls to the subscribers of the telephone SIP Service Providers and mobile communications SIP Service Providers, not only the subscribers of the SIP telephony service provider.

- Outgoing calls t were routed properly, and the SIP messages were properly formatted on the both side of the Hitachi NT-SG.
- Incoming calls f were routed to the DID numbers, and the SIP messages were properly formatted on the both side of the Hitachi NT-SG.
- Calls using SIP and H.323 endpoints supported by the Avaya IP telephony solution.
- Various call types including: local, long distance, international, fax and IVR calls.
- DTMF transmission using G.711.
- Voicemail coverage and retrieval for endpoints.
- Call forwarding incoming calls from the SIP Service Provider network to other participants through the SIP Service Provider network, incoming calls from the SIP

| KN; Reviewed:  |  |
|----------------|--|
| SPOC 9/21/2006 |  |

Service Provider network to the extensions in the enterprise site, and calls originated in the enterprise site to other participants through the SIP Service Provider network.

- Transferring incoming calls from the SIP Service Provider network to other participants through the SIP Service Provider network, incoming calls from the SIP Service Provider network to the extensions in the enterprise site, and calls originated in the enterprise site to other participants through the SIP Service Provider network.
- Conferencing with the extensions and other participants through the SIP Service Provider network.
- CLIP and CLIR.

### 6.2. Test Results

All test cases passed. The following issues were noted.

- 1. The Hitachi NT-SG only supports the G.711 mu-law codec.
- 2. The Hitachi NT-SG only supports the udp protocol.

# 7. Verification Steps

This section provides verification steps that may be performed in the field to verify and that the endpoints can place outbound and receive inbound the SIP Service Provider network through the Hitachi NT-SG.

- 1. Verify that endpoints at the enterprise site can place calls to the SIP Service Provider network and that the call remains active for more than the session refresh timer value of the SIP Service Provider network. This time period is included to verify that proper routing of the SIP messaging has satisfied SIP protocol timers.
- 2. Verify that endpoints at the enterprise site can receive calls from the SIP Service Provider network and that the call can remain active for more than the session refresh timer value of the SIP Service Provider network.
- 3. Verify that the user behind the SIP Service Provider network (e.g. the user of a wireline telephone SIP Service Provider, mobile communications SIP Service Provider, or SIP telephony service provider) can terminate an active call by hanging up.
- 4. Verify that an endpoint at the enterprise site can terminate an active call by hanging up.

# 8. Support

For technical support on the Hitachi NT-SG, visit http://www.hitachi-com.com/.

# 9. Conclusion

These Application Notes describe the configuration steps required to connect an enterprise site consisting of an Avaya SIP-based telephony solution to a SIP Service Provider network via the Hitachi Communication Technologies NT-SG. The Avaya SIP-based telephony solution with the

NT-SG provides enterprise customers with the cost effective converged network by integrating their telecommunication network with their broadband Internet access network.

# 10. Additional References

### 10.1. Documentation

This section references the Avaya documentation relevant to these Application Notes. The following Avaya product documentation is available at <u>http://support.avaya.com/</u>.

- [1] *Administrator Guide for Avaya Communication Manager*, May 2006, Issue 2.1, Document Number 03-300509.
- [2] Avaya Extension to Cellular and Off-PBX Station (OPS) Installation and Administration Guide Release 3.0, June 2005, Issue 9, Document Number 210-100-500.
- [3] *Installing and Administering SIP Enablement Services Release 3.1*, February 2006, Issue 1.5, Document Number 03-600768.
- [4] Avaya IA 770 INTUITY AUDIX Messaging Application Release 3.1 Administering the S8300 and S8400 Media Servers to work with IA 770, February 2006, Issue N/A, Document Number 07-600788.
- [5] SIP Support in Release 3.1 of Avaya Communication Manager Running on the Avaya S8300, S8400, S8500 series, and S8700 series Media Server, February 2006, Issue 6, Document Number 555-245-206.

The following documentation was included with the Hitachi Communication Technologies NT-SG.

[6] SIP Protocol Converter NT-SG Setup Terminal Operating Manual, May 2006, Issue 11.0a.

[7] *SIP Protocol Converter NT-SG Installation and Maintenance Manual*, March 2006, Issue 10.0.

Additional information about the Hitachi Communication Technologies NT-SG is available at http://www.hitachi-com.com/.

### 10.2. Glossary

| CLIP | - Calling Line Identification Presentation. The feature allows the phone |
|------|--------------------------------------------------------------------------|
|      | set to display the caller's phone number before you answer it.           |
| CLIR | - Calling Line Identification Restriction. The feature allows you to     |
|      | other phone.                                                             |
| TLS  | - Transport Layer Security. TLS is cryptographic protocol which          |

 Transport Layer Security. TLS is cryptographic protocol which provides secure communication on the Internet, and is the successor to SSL (Secure Socket Layer).

# **APPENDIX A: Sample SIP INVITE Messages**

This section displays the format of the SIP INVITE messages sent by the NT-SG and the Avaya SIP Enablement Services at the enterprise site. Customers may use these INVITE message for comparison and troubleshooting purposes. Differences in these messages may indicate different configuration options selected.

#### Sample SIP INVITE Message from NT-SG to Avaya SIP Enablement Services:

```
INVITE sip:05033804036@192.168.135.201;user=phone SIP/2.0
From: 0428387000<sip:0428387000@192.168.135.209;user=phone>;tag=5d8118386-
4de9-097A
To: 05033804036<sip:05033804036@192.168.135.201;user=phone>
Call-ID: 288021b25-003047-1cd7@192.168.135.209
CSeq: 1 INVITE
Via: SIP/2.0/UDP 192.168.135.209:5060; branch=z9hG4bK-7B26-0560c7E8F-015135
Privacy: none
Max-Forwards: 70
Supported: 100rel,timer,replaces
Allow: INVITE, ACK, BYE, CANCEL, PRACK, INFO
Contact: <sip:0428387000@192.168.135.209;user=phone>
Session-Expires: 180
Content-Type: application/sdp
Content-Length:177
v=0
o=hitachi 672204563 672204563 IN IP4 192.168.135.209
s=Session SDP
c=IN IP4 192.168.135.209
t=0 0
m=audio 6004 RTP/AVP 0
a=ptime:20
a=rtpmap:0 PCMU/8000
a=sendrecv
```

#### Sample SIP INVITE Message from Avaya SIP Enablement Services to NT-SG:

INVITE sip:905033804028@192.168.135.209;transport=udp SIP/2.0 Call-ID: 80a4751d627db12a1044a4fb2000 CSeq: 1 INVITE From: "Aomori 4620SW, " <sip:05033804036@alj.apac.avaya.com:5061>;tag=80a4751d627db1291044a4fb2000 Record-Route: <sip:192.168.135.201:5060;lr>,<sip:192.168.135.141:5061;lr;transport=tls> To: "905033804028" <sip:905033804028@alj.apac.avaya.com> Via: SIP/2.0/UDP 192.168.135.201:5060;branch=z9hG4bK838383030303161616479e.0,SIP/2.0/TLS 192.168.135.141;psrrposn=2;branch=z9hG4bK80a4751d627db12b1044a4fb2000 Content-Length: 162 Content-Type: application/sdp Contact: "Aomori 4620SW, " <sip:05033804036@192.168.135.141:5061;transport=tls> Max-Forwards: 69 User-Agent: Avaya CM/R013x.01.1.628.7 Allow: INVITE, CANCEL, BYE, ACK, PRACK, SUBSCRIBE, NOTIFY, REFER, OPTIONS Session-Expires: 240;refresher=uac Min-SE: 240 History-Info: <sip:905033804028@alj.apac.avaya.com>;index=1 History-Info: "905033804028" <sip:905033804028@alj.apac.avaya.com>;index=1.1 Supported: 100rel,timer,replaces,join,histinfo P-Asserted-Identity: "Aomori 4620SW, "<sip:05033804036@alj.apac.avaya.com:5061> v=0o=- 1 1 IN IP4 192.168.135.141 s=c=IN IP4 192.168.135.142 t = 0 0m=audio 4364 RTP/AVP 0 127 a=rtpmap:0 PCMU/8000 a=rtpmap:127 telephone-event/8000

#### ©2006 Avaya Inc. All Rights Reserved.

Avaya and the Avaya Logo are trademarks of Avaya Inc. All trademarks identified by <sup>®</sup> and <sup>TM</sup> are registered trademarks or trademarks, respectively, of Avaya Inc. All other trademarks are the property of their respective owners. The information provided in these Application Notes is subject to change without notice. The configurations, technical data, and recommendations provided in these Application Notes are believed to be accurate and dependable, but are presented without express or implied warranty. Users are responsible for their application of any products specified in these Application Notes.

Please e-mail any questions or comments pertaining to these Application Notes along with the full title name and filename, located in the lower right corner, directly to the Avaya Developer*Connection* Program at devconnect@avaya.com.